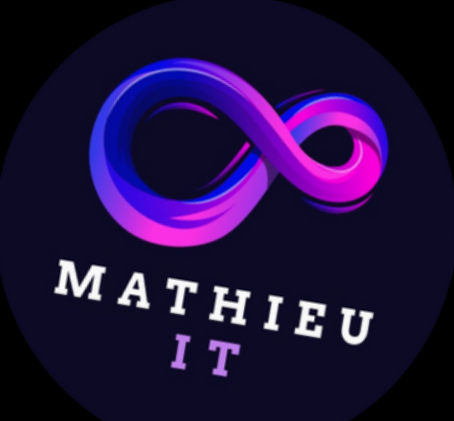

## RÉVEILLER L'INFORMATICIEN QUI SOMMEILLE EN VOUS : L'ULTIME MANUEL POUR ÊTRE UN

# AS DE

# Z INFORMATIQUE

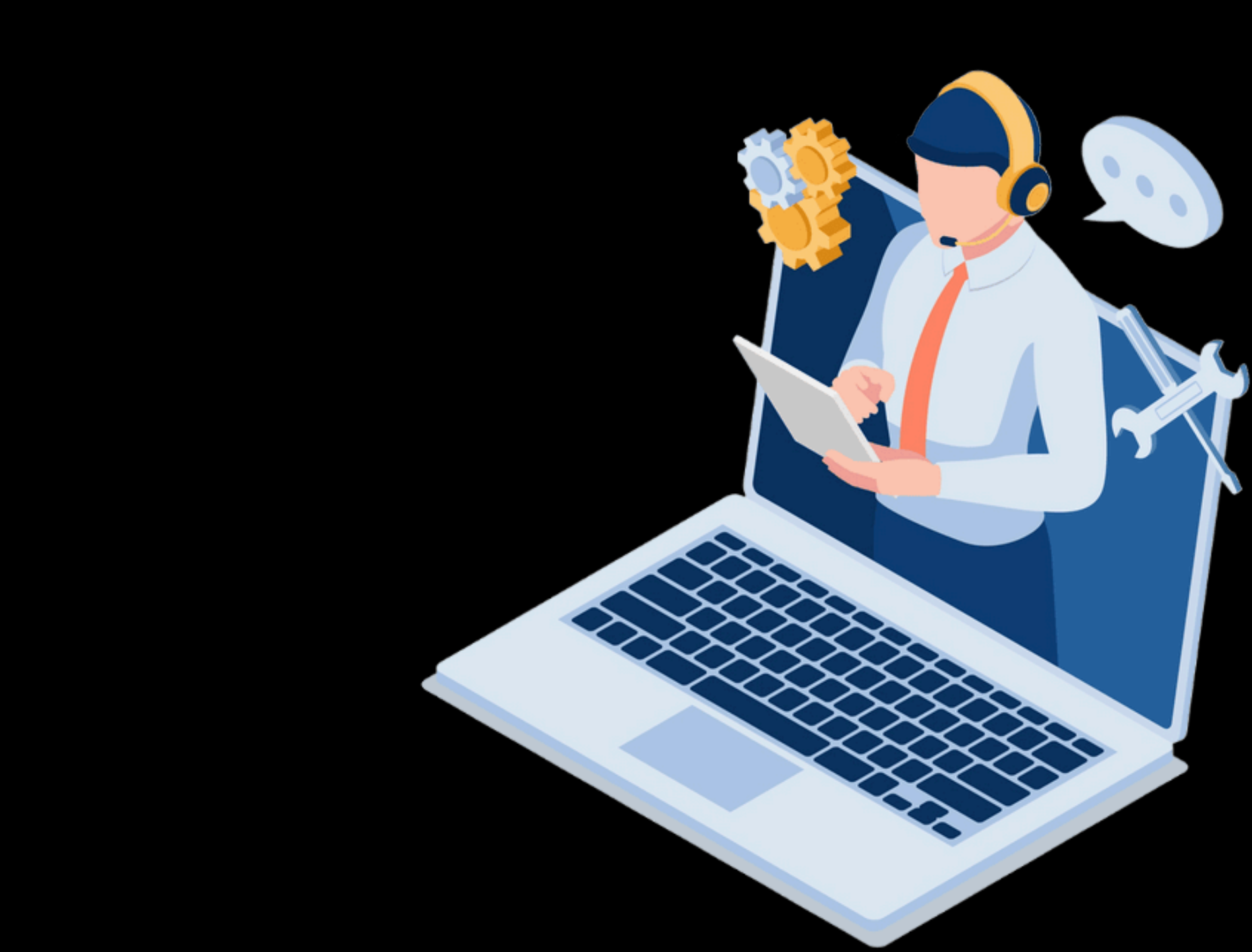

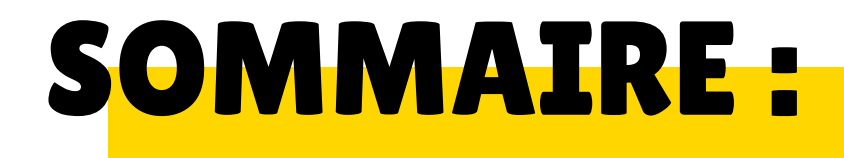

#### I. COMPRENDRE LA NUMÉRISATION ?

#### II. QU'EST-CE QUE L'HÉBERGEMENT WEB

#### III. COMMENT EXPORTER VOTRE **3** SITE DE WORDPRESS

2

11

#### IV. POURQUOI ET QUEL OFFRE 10

#### **OVH CHOISIR**

#### V. QU'EST-CE QU'UN NOM DE DOMAINE

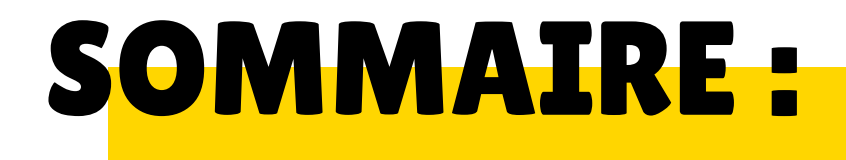

#### VI. QU'EST-CE QUE LE CERTIFICAT 13 SSL

#### VII. COMMENT SE CONNECTER AU **17** SERVEUR GRÂCE À FILEZILLA

#### VIII. SAVOIR GÉRER LA BASE DE 22 DONNÉE

#### IX. L'IMPORTANCE DE CHANGER 27 SON MOT DE PASSE

#### X. RAJOUTER UNE DOUBLE SÉCURITÉ (A2F) À VOTRE SITE

#### XI. MODIFIER VOTRE SITE EN LIGNE DEPUIS N'IMPORTE QUEL ENDROIT

32

29

#### **INTRODUCTION:**

Depuis l'arrivée en puissance de l'informatique, notre ère moderne ne cesse de se développer. De nos jours au XXI (21) ème siècle, la technologie nous entoure.

Si vous aspirez à devenir un grand informaticien, cet ebook est fait pour vous.

#### **Comprendre la numérisation ?**

Tout d'abord, le XXI ème siècle a été marqué par une révolution numérique sans précédent, transformant profondément la manière dont nous vivons, travaillons, communiquons et interagissons avec le monde qui nous entoure.

Effectivement la numérisation est la reconversion d'une information en une donnée numérique tel que les vidéos, images, audio ou encore un texte.

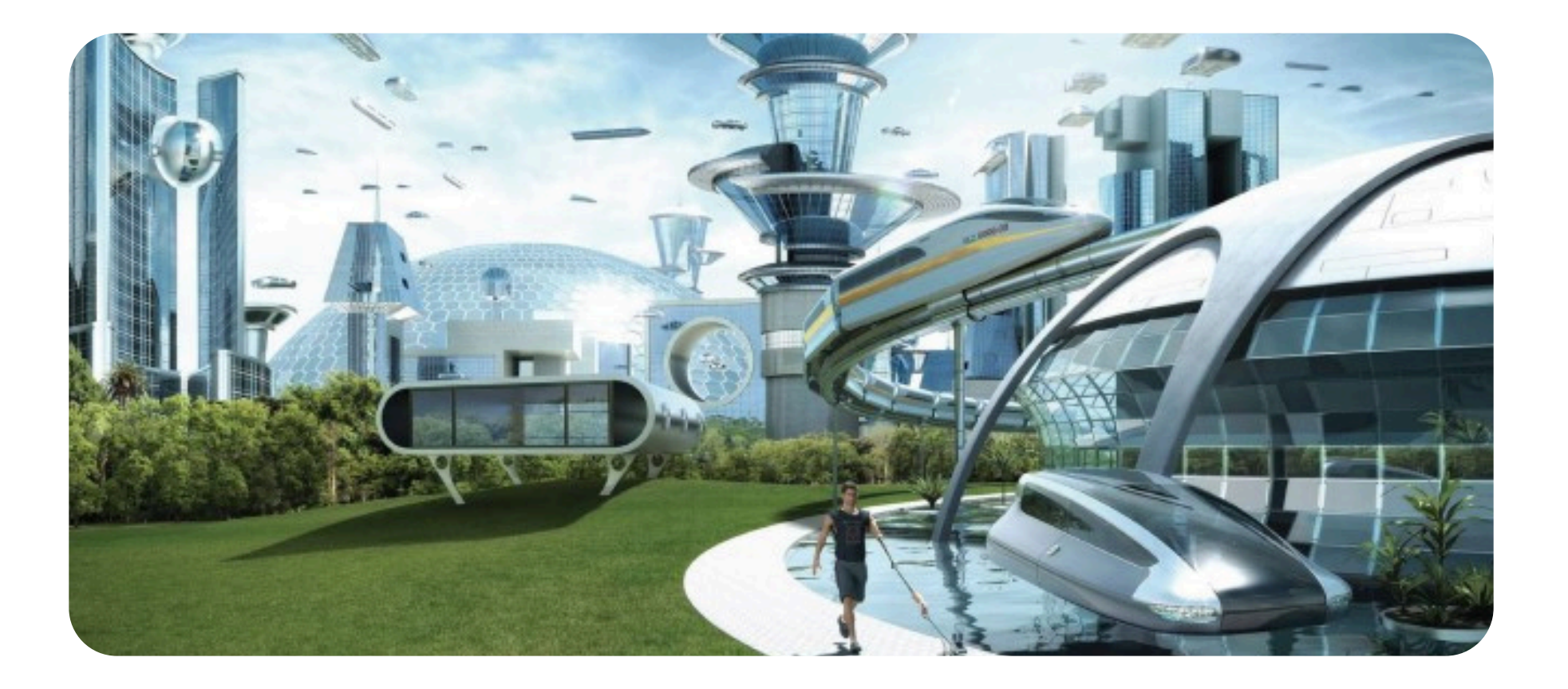

#### Qu'est-ce que l'hébergement web

L'hébergement web en informatique est un service qui permet à des personnes ou à des entreprises de rendre leurs sites web accessibles via Internet. Ce service consiste à stocker les fichiers, les données et les ressources nécessaires au fonctionnement d'un site web sur des serveurs connectés en permanence à Internet.

il existe divers plateformes Cependant d'hébergements, nous verrons essentiellement celle de OVH. Pour cela il vous faudra un nom de domaine ainsi qu'un hébergement web...

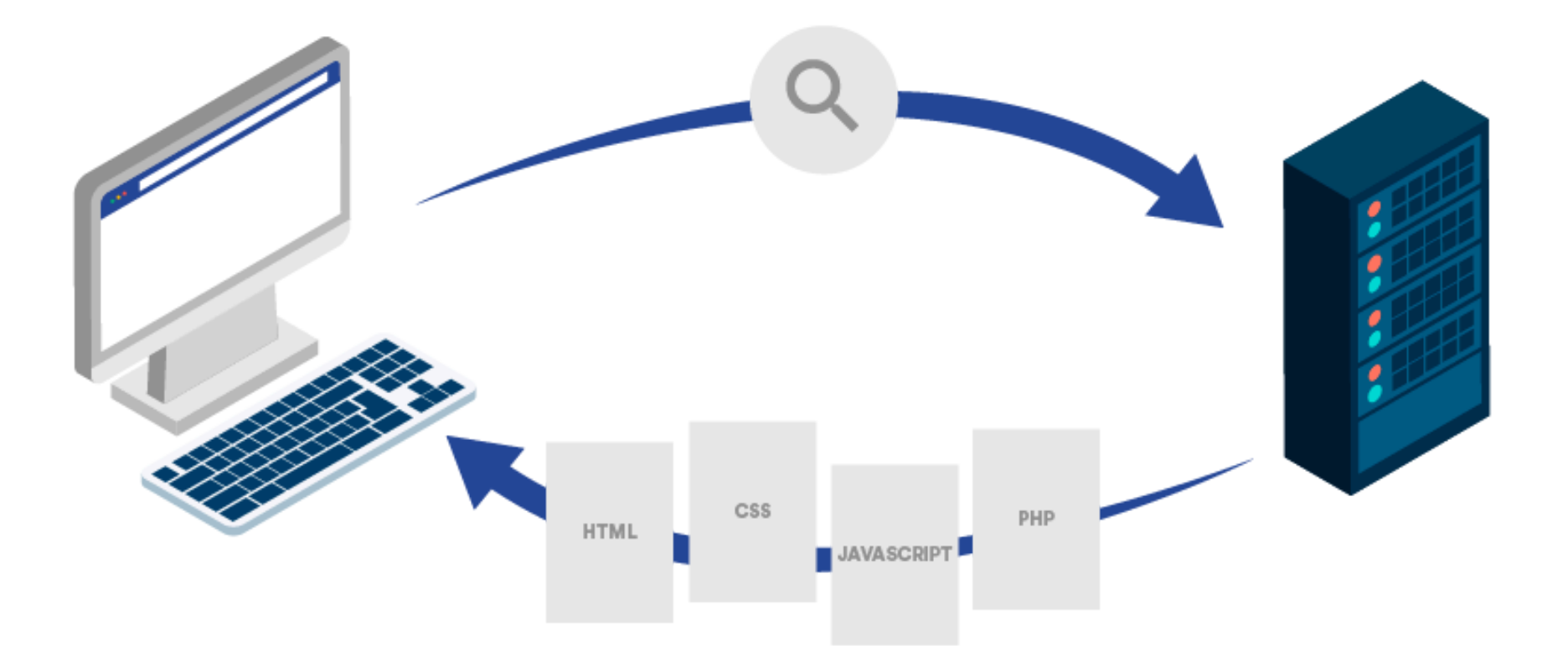

Sur WordPress, il vous faudra télécharger une extension bien spéciale afin d'évaluer la taille de votre site (c'est une étape très importante durant laquelle il ne faut pas se tromper). Veuillez suivre les étapes de téléchargement ci-dessous :

Dans le menu sélectionner "Ajouter une extension"

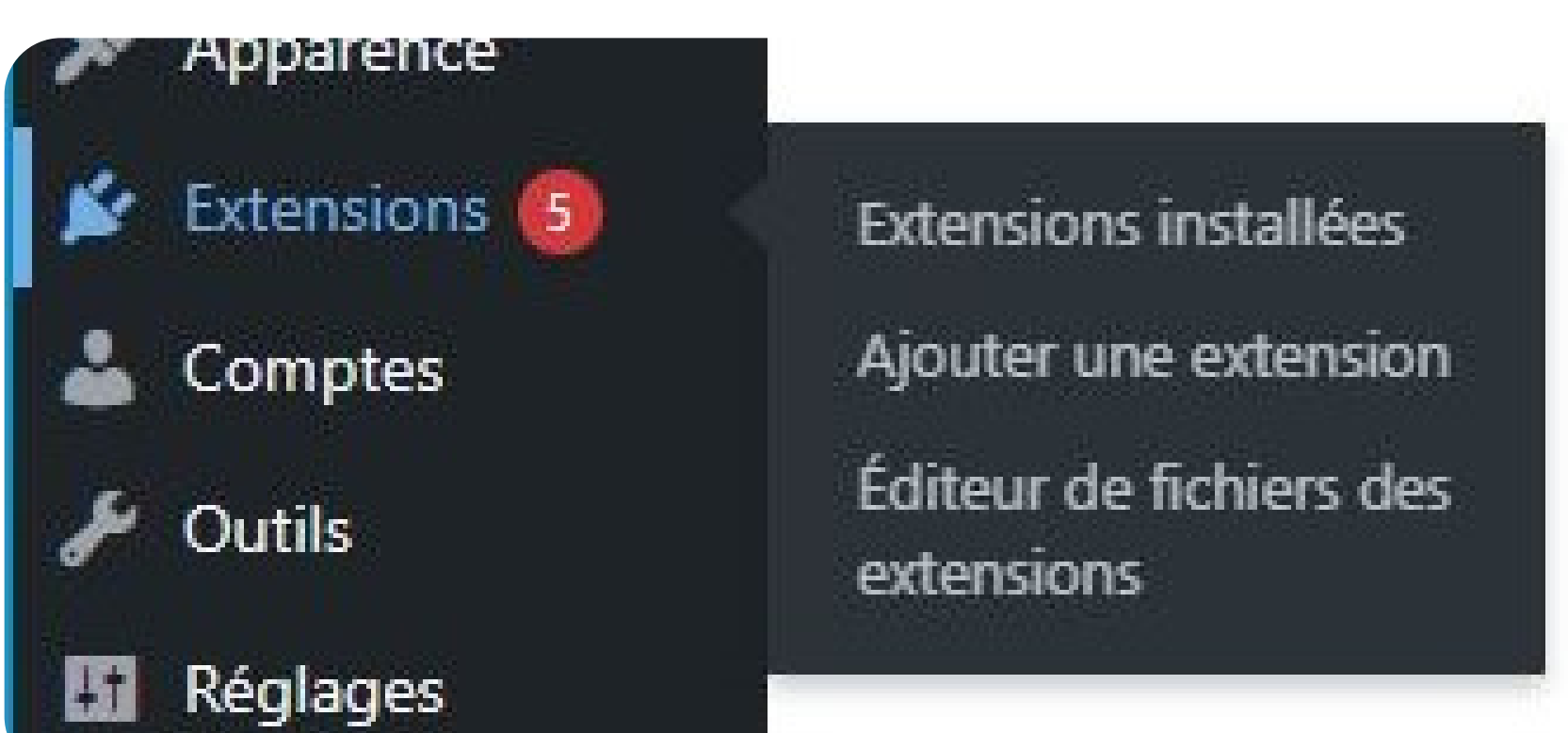

## Dans la barre de recherche tapez "Duplicator - WordPress Migration"

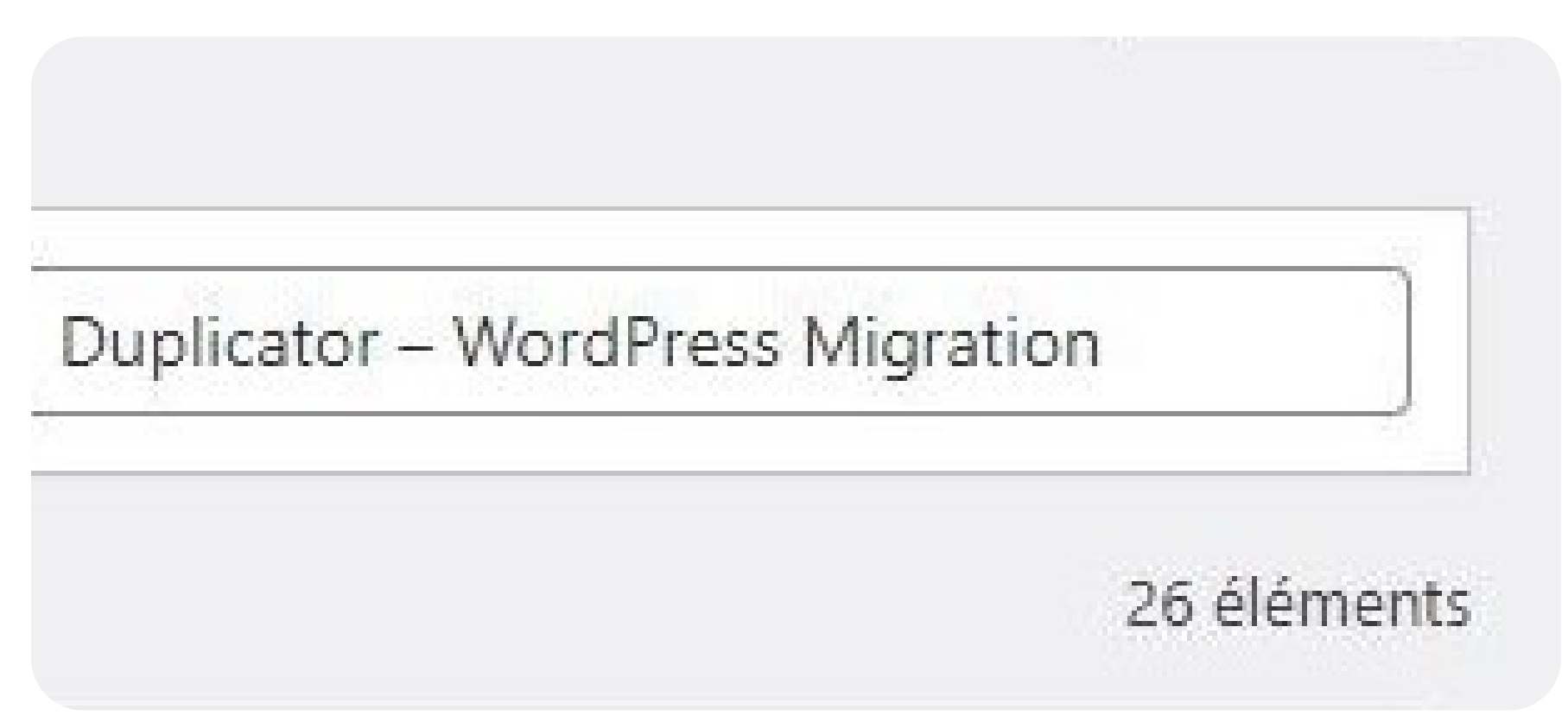

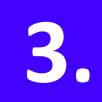

L'extension devrait ressembler à cela, cliquez sur "Installer maintenant"

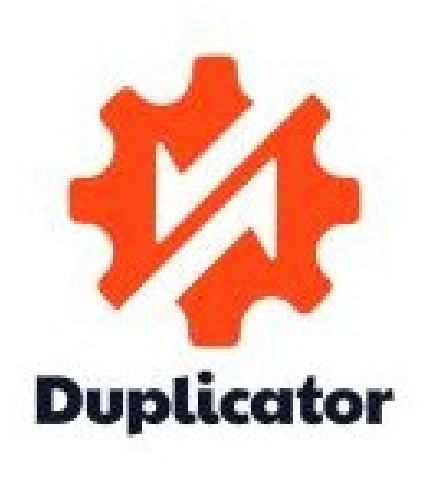

#### Duplicator – WordPress Migration & Backup Plugin

Installer maintenant

Plus de détails

Les migrations et sauvegardes WordPress sont bien plus faciles avec Duplicator ! Clonez, sauvegardez, déplacez et transférez un site entier d'un emplacement à un autre.

Par Duplicator

★★★★★ (4 397) 1 million et + installations actives Dernière mise à jour : il y a 2 mois

Non testé avec votre version de WordPress

Puis "Activer"

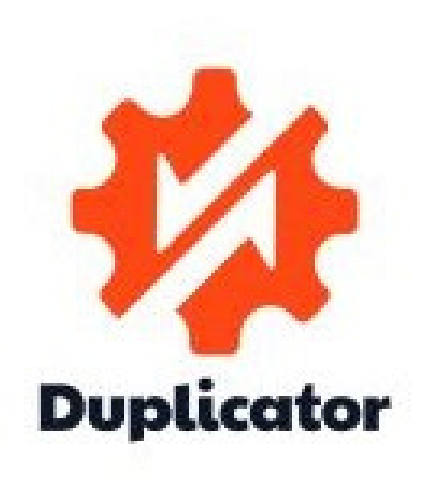

#### Duplicator – WordPress Migration & Backup Plugin

Les migrations et sauvegardes WordPress sont bien plus faciles avec Duplicator ! Clonez, sauvegardez, déplacez et transférez un site entier d'un emplacement à un autre.

Par Duplicator

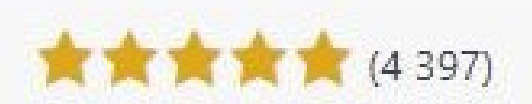

1 million et + installations actives Dernière mise à jour : il y a 2 mois

Non testé avec votre version de WordPress

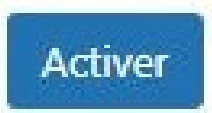

Plus de détails

Ainsi l'extension devrait apparaître dans le menu WordPress ci-dessous, cliquez sur "Paquets"

| Réglages        |                          |
|-----------------|--------------------------|
|                 | Paquets                  |
| Duplicator      | Importer                 |
| Réduire le menu | Planification NOUVEAUTE! |
|                 | Stockage                 |
|                 | Outils                   |
|                 | Réglages                 |
|                 | À propos                 |
|                 | Passer à la version Pro  |
|                 |                          |

Si celle-ci ne s'affiche pas dans le menu, allez dans

les "Extensions installées" et cliquez sur "Gérer" vous devriez attérrir dans l'onglet "Paquets"

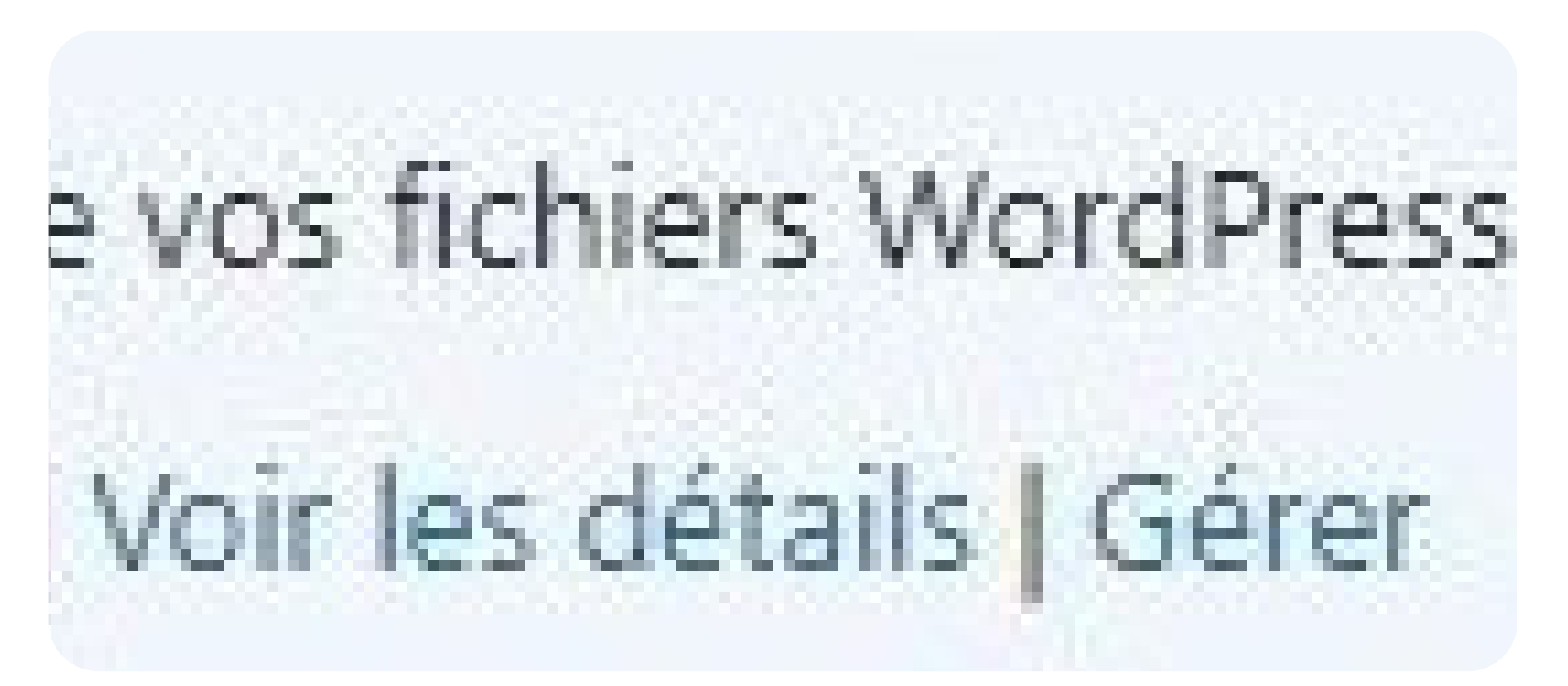

Vous êtes maintenant dans "Duplicator"

|                              | Vous utilisez Duplicator Lite. Pour débloquer plus de fonctio |
|------------------------------|---------------------------------------------------------------|
| K Duplicator                 |                                                               |
| Paquets » Tous               |                                                               |
| Actions groupées 🗸 Appliquer |                                                               |
|                              |                                                               |
|                              |                                                               |
|                              | Aucun paque                                                   |
|                              | Cliquez sur « Créer » pou                                     |
|                              | Vous découvrez Dup<br>Consultez le guide de démo              |
|                              |                                                               |
|                              |                                                               |
|                              |                                                               |
|                              |                                                               |
|                              |                                                               |

Cliquez sur "Créer un paquet"

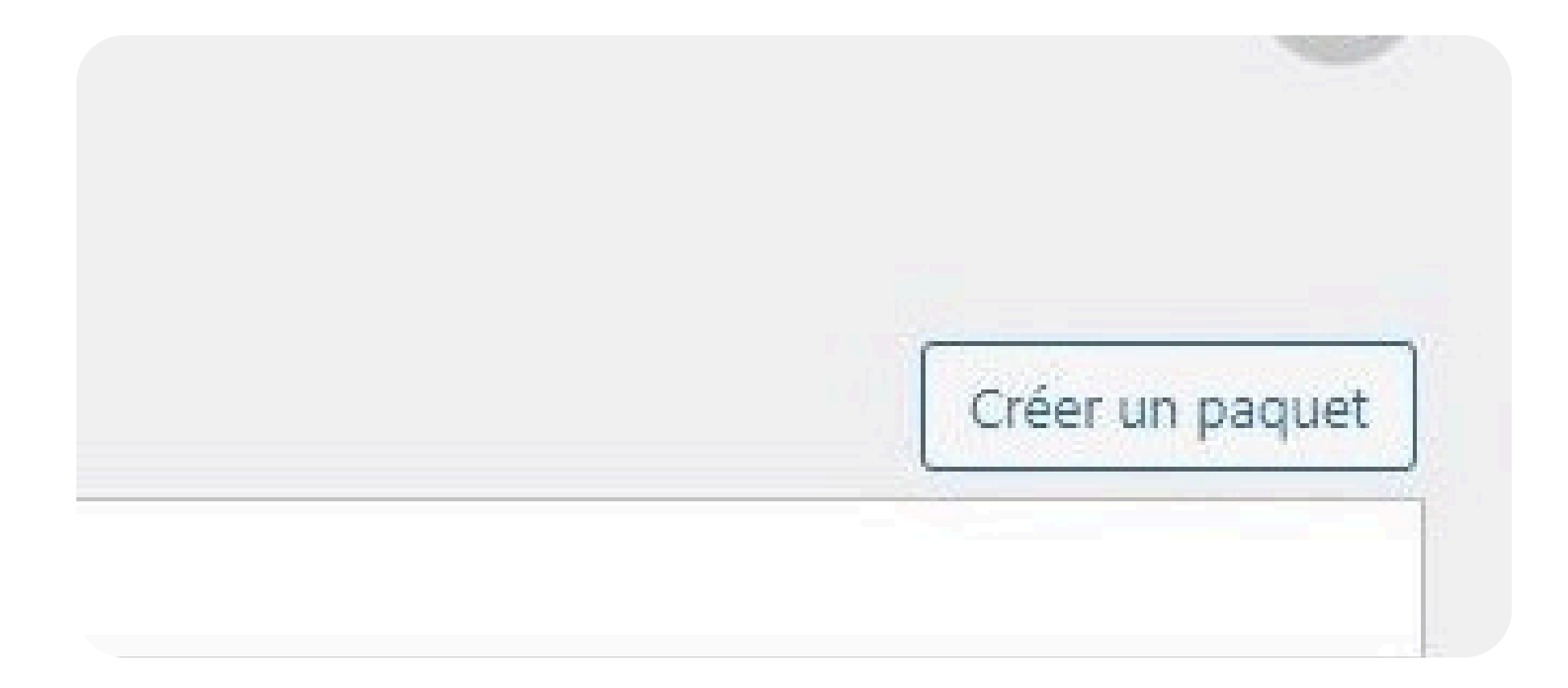

Attribuez un nom à votre paquet lors de la configuration "Suivant"

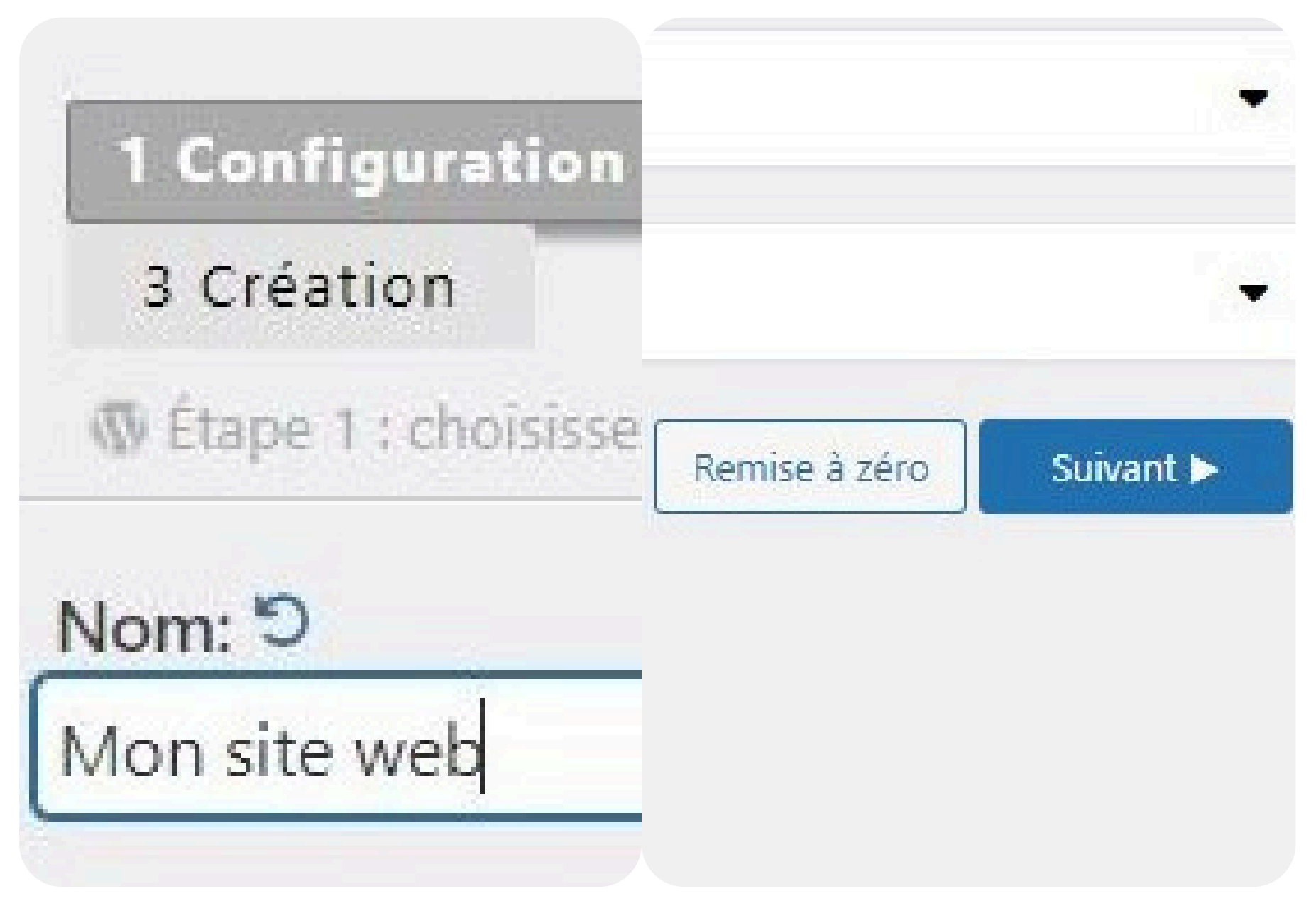

Une fois le scan finit, cliquez sur "Création"

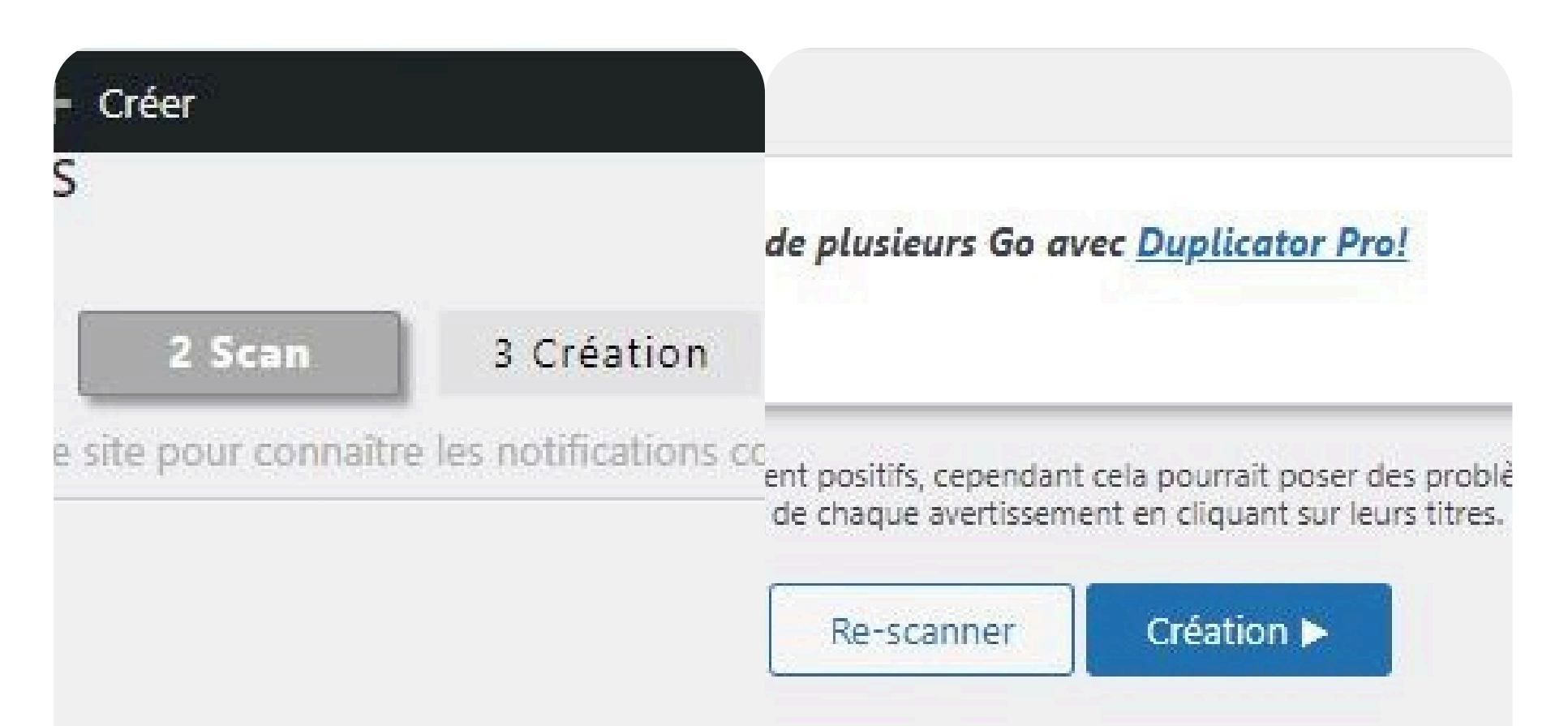

L'assemblage du paquet devrait prendre plusieurs minutes, ne fermez pas votre onglet

| - 14 Ann 19 - 19 - 19 - 19 - 19 - 19 - 19 - 19 |                                 |                          |  |
|------------------------------------------------|---------------------------------|--------------------------|--|
| Assemblag                                      | ge du paquet en                 | cours <b>Q</b> 20.0%     |  |
|                                                |                                 |                          |  |
|                                                | Merci de patienter              |                          |  |
| Gardez cette fen                               | nêtre ouverte et ne la fermez p | as pendant l'assemblage. |  |
|                                                | Cela peut prendre plusieurs i   | ninutes.                 |  |
|                                                |                                 |                          |  |
| A                                              | ail                             | Abonner                  |  |

Le paquet est désormais créer. L'archive représente votre site web tandis que l'installateur va vous permettre de modifier votre site en

#### temps réel tout en étant hébergé. Veuillez "Télécharger les deux fichiers"

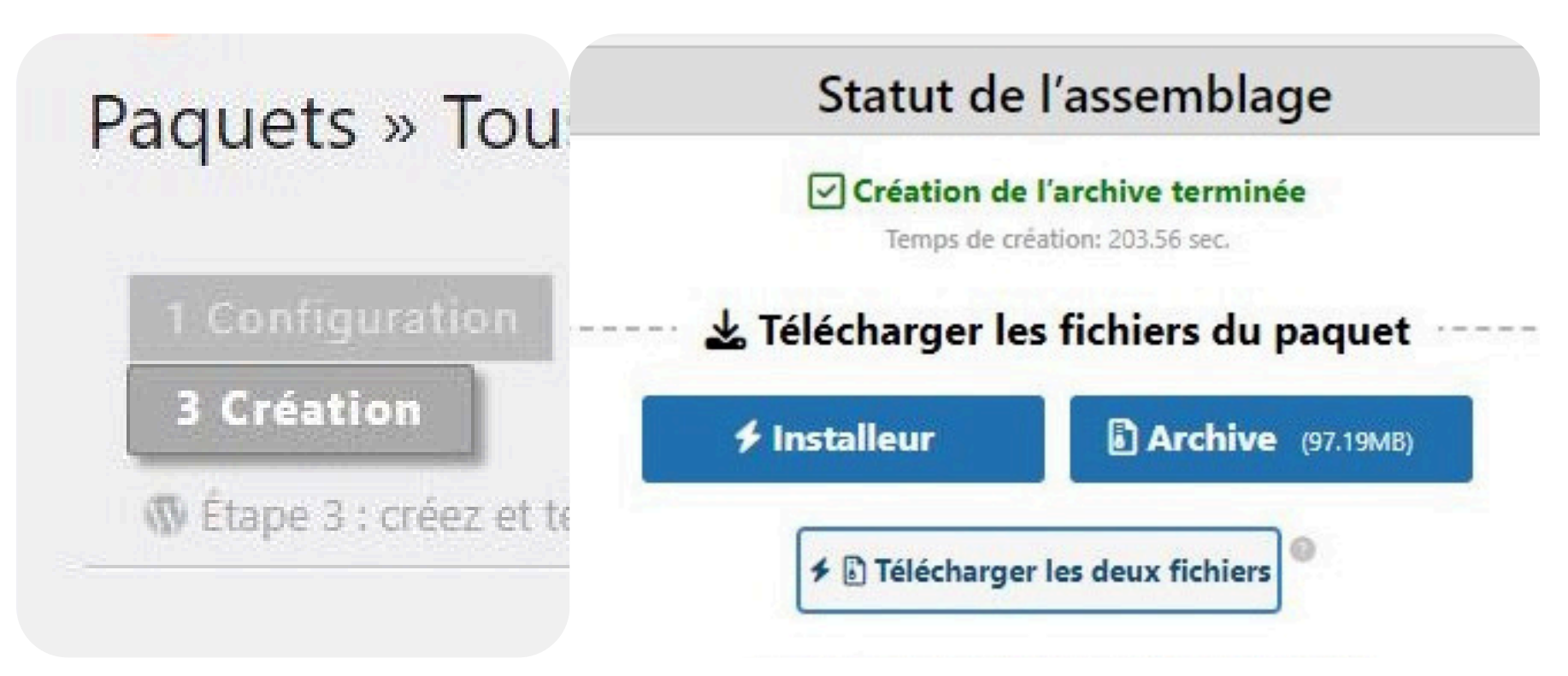

Créer un dossier sur le bureau que vous renommerez "Mon site web" et glissez-y les deux fichiers à l'intérieur

|            |    |            |                                | Lire         |
|------------|----|------------|--------------------------------|--------------|
|            |    | Partage    | Affichage                      | Outils de mu |
|            |    | > Mon s    | ite web                        |              |
| Mon site w | eb | ^<br>ite ≯ | Nom<br>installer<br>Mon_site_w | eb_d768      |
|            |    |            |                                |              |

L'archive vous indique la taille de votre site, ce qui sera nécessaire pour choisir votre offre

#### d'hébergement

#### er les fichiers du paquet

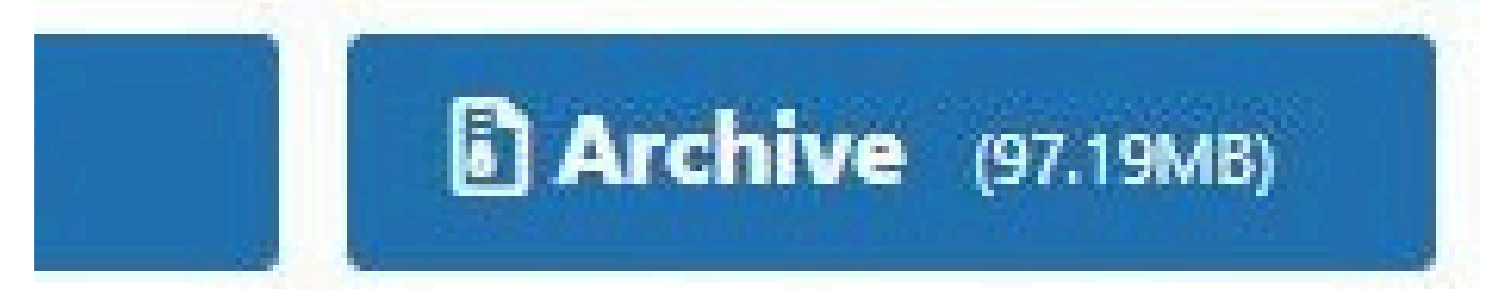

#### harger les deux fichiers

Veuillez vous rendre sur le site de notre hébergeur afin louer OVH de leurs serveurs <u>https://www.ovhcloud.com/fr/web-hosting/</u>

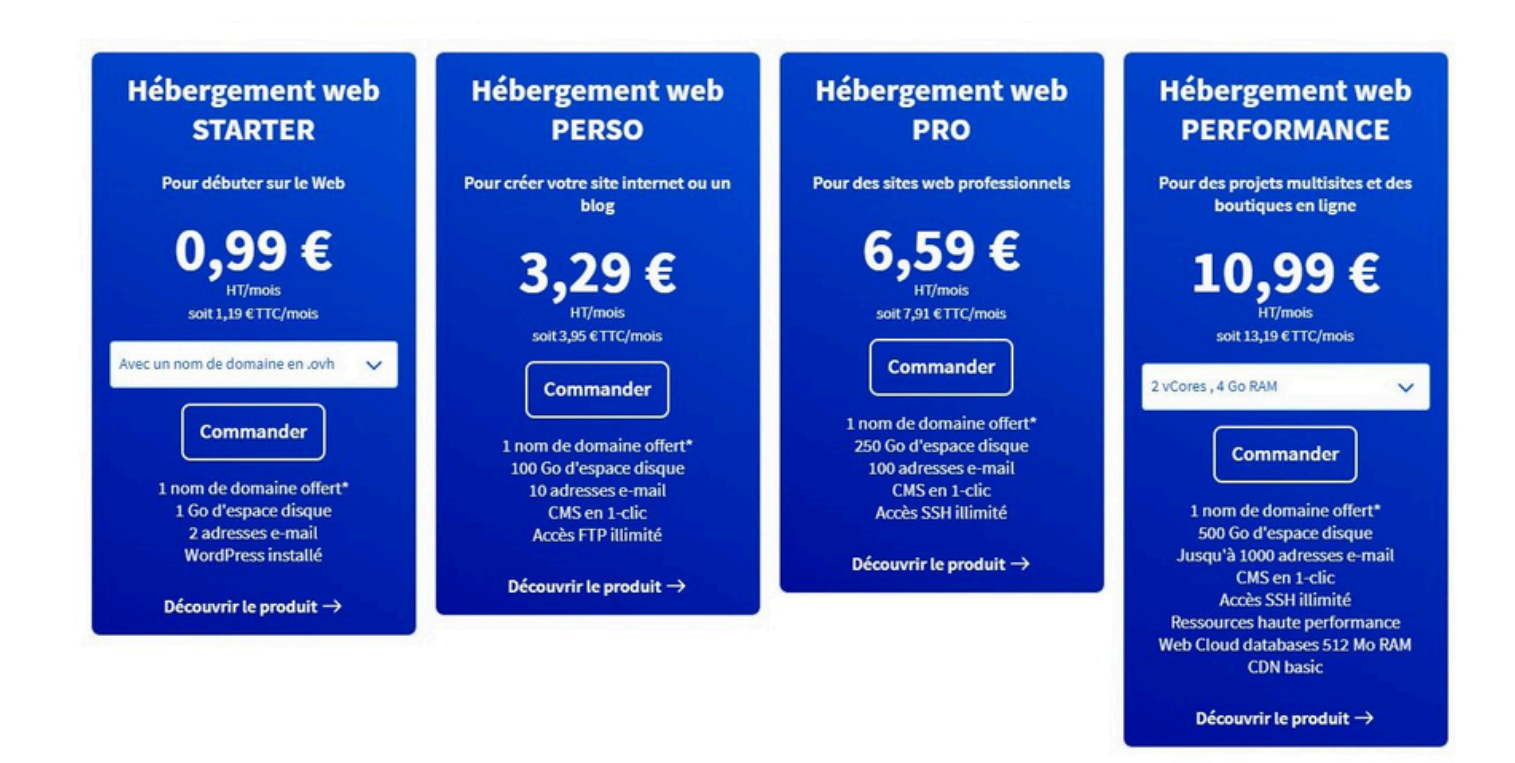

Choisissez l'offre qui vous convient en comparant la taille de votre site avec la capacité de stockage proposée par l'offre en termes de Go. Assurez-vous

#### que l'offre dispose de plus de Go que votre site

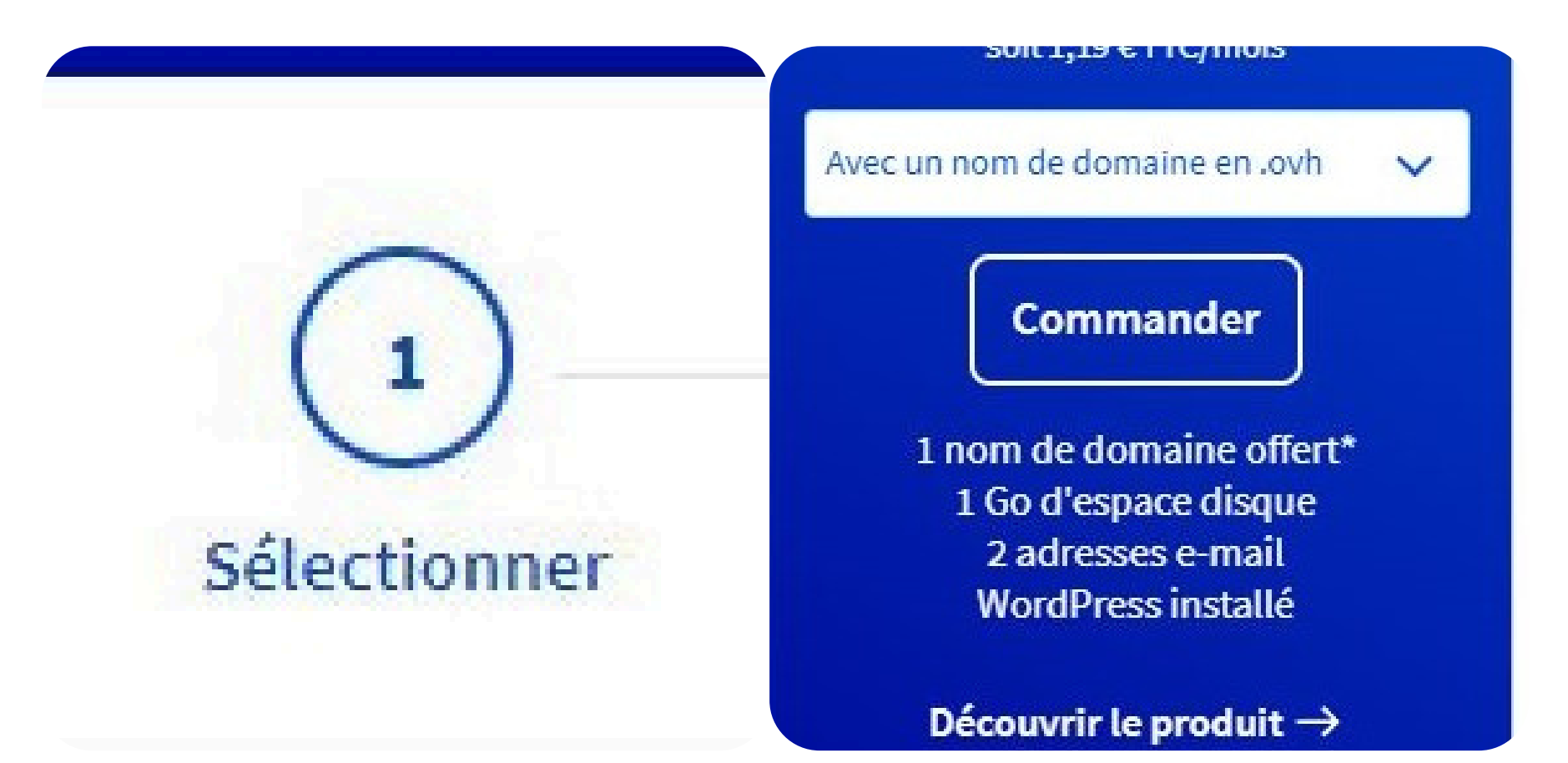

Une fois que vous avez choisi votre offre, veuillez sélectionner votre propre nom de domaine. Celuici sera le nom de votre site lorsque l'on souhaitera s'y rendre. Choisissez-le avec précision, car il sera définitif

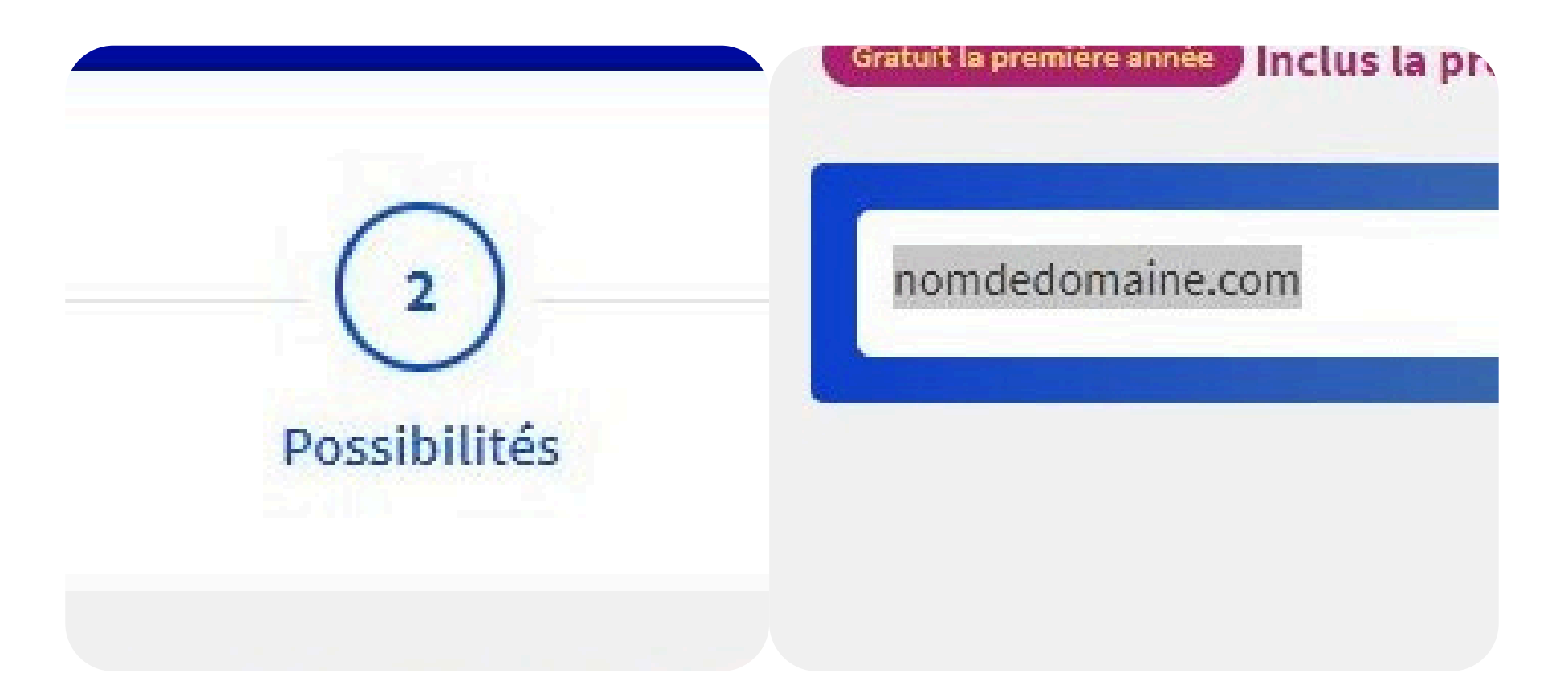

Cliquez sur "Rechercher"

#### bergement web OVHcloud !\*

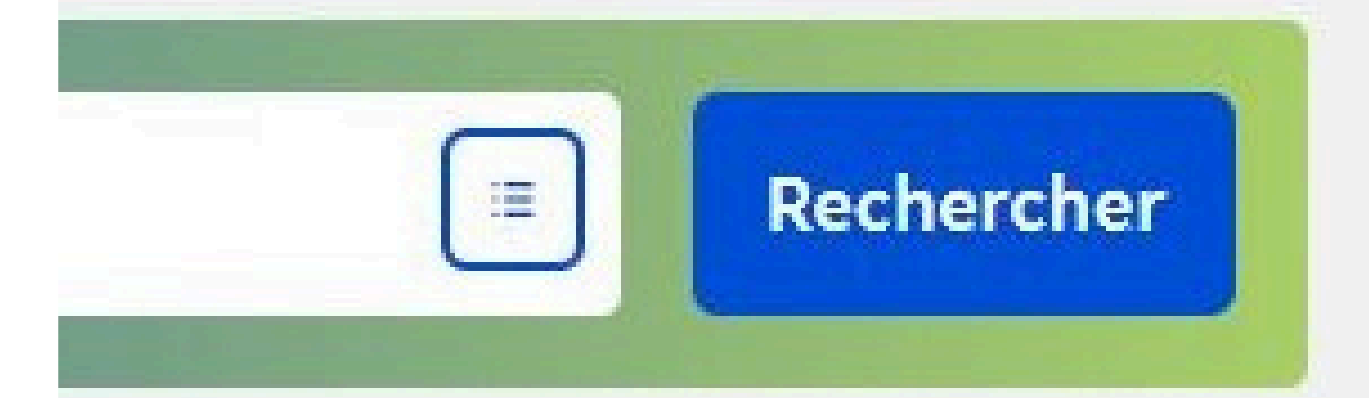

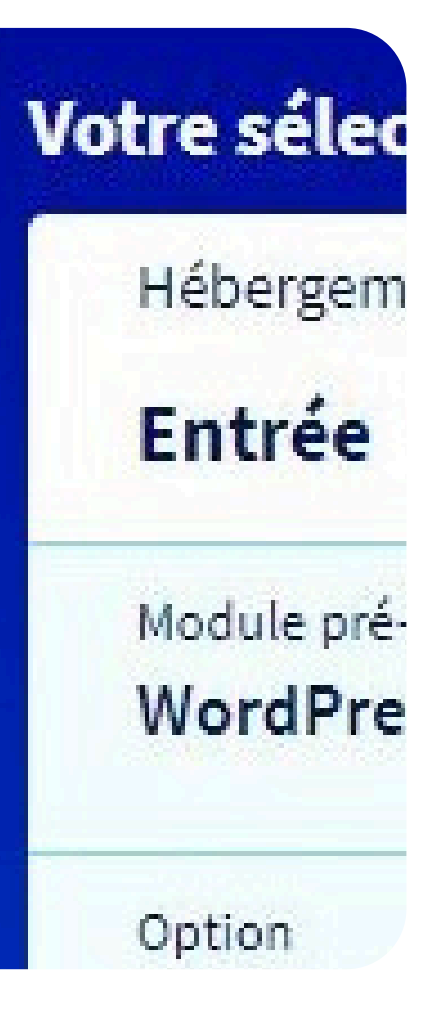

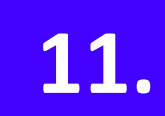

#### Si votre nom de domaine choisi est déjà réservé, je vous conseille fortement d'en choisir un autre, OVH vous propose une palette de choix ci-dessous, mais si cela ne vous convient toujours pas, reconsidérez votre choix de nom de domaine

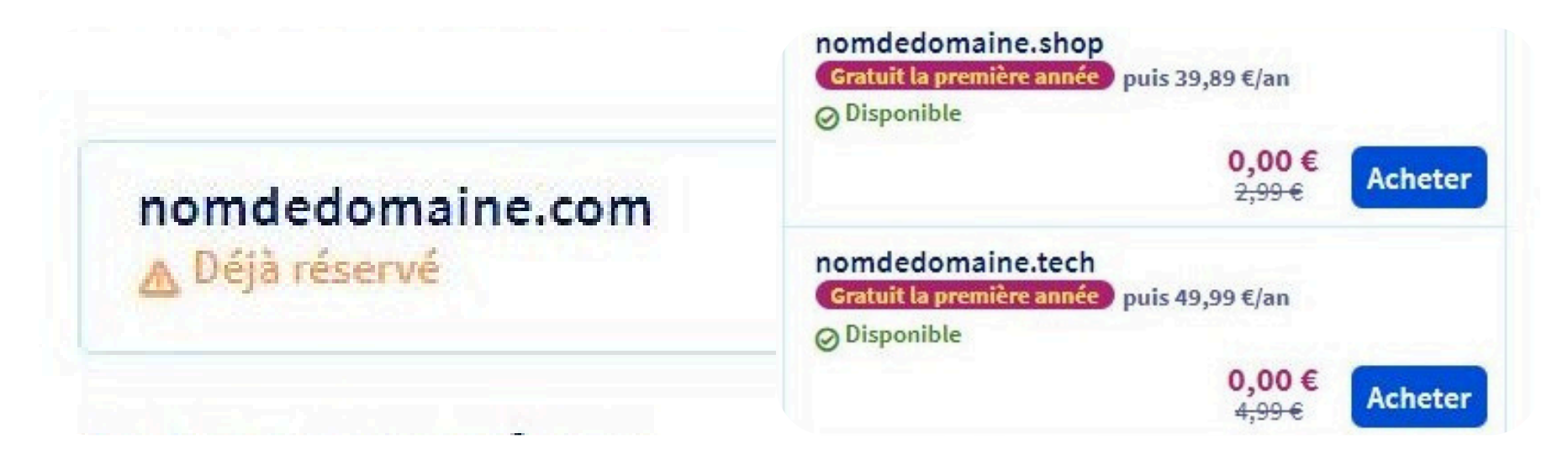

#### Cliquez sur "Continuer la commande"

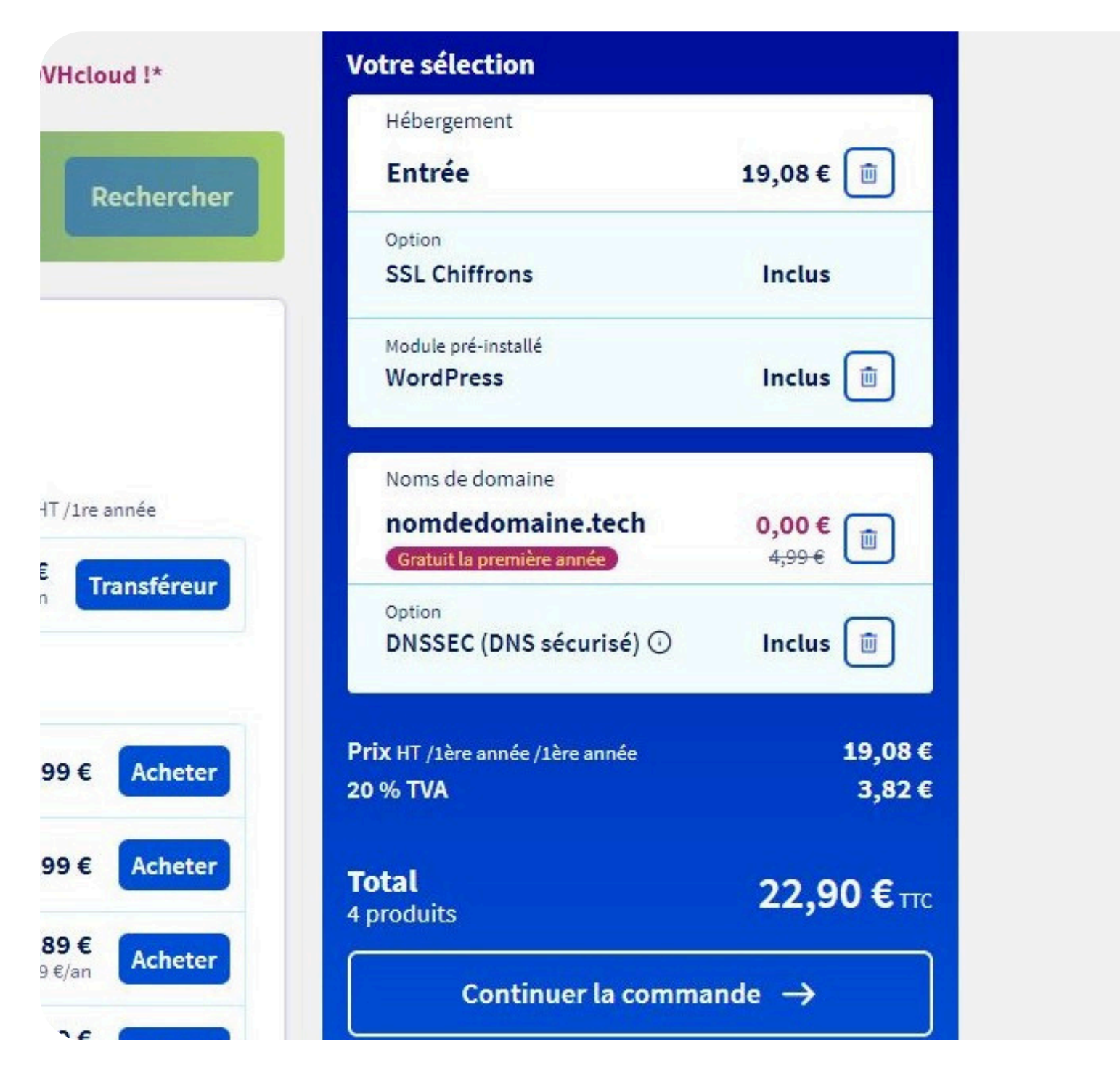

## I. REUSSISSEZ ENFIN À MIGRER VOTRE SITE

#### WORDPRESS AVEC OVH :

Le SSL Chiffrons inclus dans la commande joue un rôle majeur car en réalité, il s'agit du certificat SSL qui servira à sécuriser la connexion sur votre site, garantissant ainsi la confidentialité des échanges de données

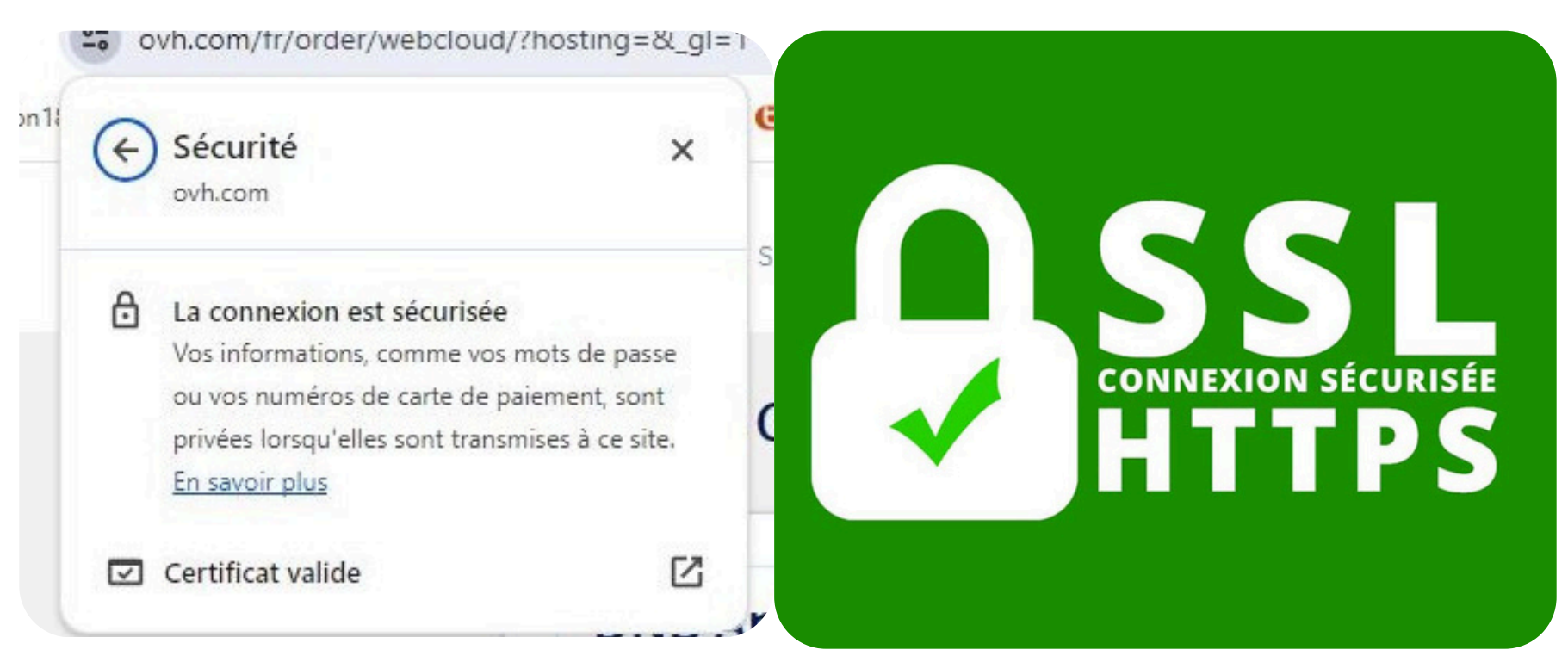

Si vous souhaitez améliorer votre visibilité, vous pouvez envisager d'ajouter cette option à votre offre. J'en parlerai plus précisément dans un autre

### e-book

| Visibilité Pro                                  | -25% la première an            | 16,49 € /mois       21,99 € /mois       soit 197,91 €/an | Ajouter cette option     |
|-------------------------------------------------|--------------------------------|----------------------------------------------------------|--------------------------|
| Développez votre visibilité e                   | t votre réputation sur l       | nternet                                                  |                          |
| Gérez les informations et les coor              | rdonnées de votre entrepris    | se via une interface unique                              | et centralisée. Celles-  |
| ci seront synchronisées dans pl                 | us de 20 annuaires en lign     | ie.                                                      |                          |
| <b>G F 🞯 🔀</b> 🤤                                |                                |                                                          |                          |
| Pourquoi choisir cette option ?                 |                                |                                                          |                          |
| <ul> <li>Indiquez l'emplacement de</li> </ul>   | e votre entreprise sur la cart | e pour permettre à votre c                               | lientèle de vous trouver |
| <ul> <li>Recevez des alertes et répo</li> </ul> | ndez rapidement aux avis o     | le vos clients et clients                                |                          |
| incourse des dicites cereps                     |                                |                                                          |                          |

Votre commande s'affiche avec tout son contenu, y compris le module WordPress pré-installé pour vous faciliter la tâche lors de l'installation du site web, cliquez sur "Payer"

| 0                      | Prix HT /lère année        | 19,08 €     |
|------------------------|----------------------------|-------------|
| $\left( \cdot \right)$ | 20% TVA                    | 3,82€       |
| 3                      | <b>Total</b><br>4 produits | 22,90 € 110 |

Lors du paiement (veuillez vous assurer de saisir la bonne adresse e-mail car cela est primordial pour

## la suite) entrez vos coordonnées bancaires, puis cliquez sur "Payer"

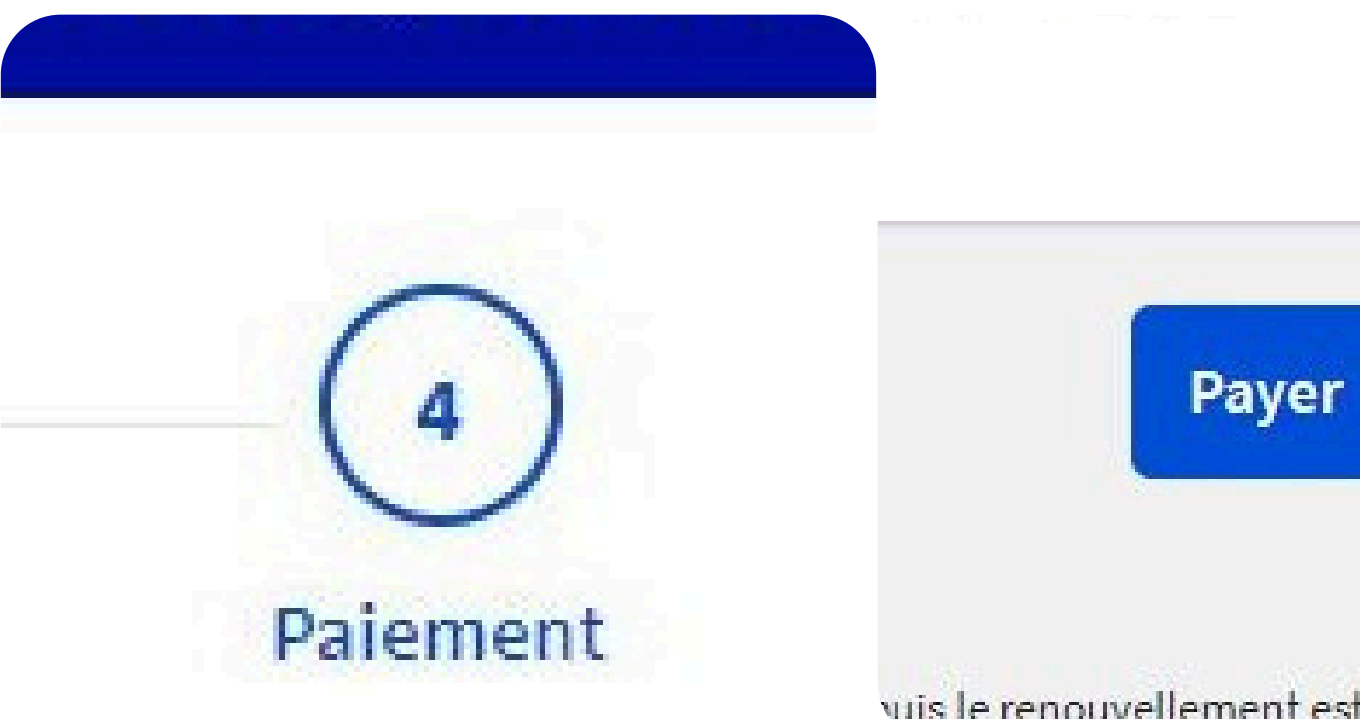

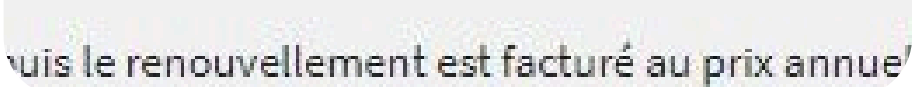

Dès à présent, vous allez recevoir votre commande sous peu, cliquez sur "Suivre ma commande" pour suivre son évolution

| Votre command<br>Merci d'avoir choisi C | e # a été traitée<br>WHcloud !          |
|-----------------------------------------|-----------------------------------------|
|                                         | ~~~~~~~~~~~~~~~~~~~~~~~~~~~~~~~~~~~~~~~ |
| μÇ                                      | ( <u>)</u>                              |

Dès à présent, attendez de recevoir votre commande. Cela ne devrait pas prendre plus d'une vingtaine de minutes, sauf si la plateforme OVH est

#### saturée de demande

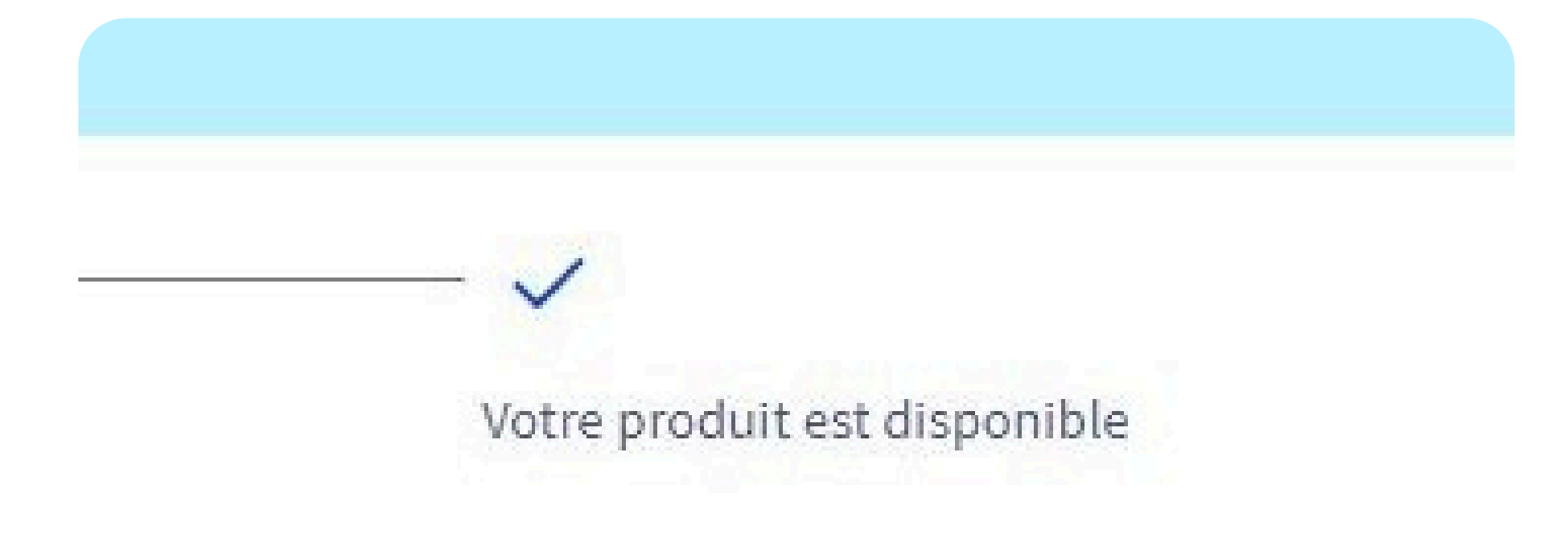

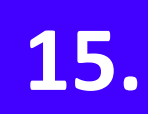

Vous venez de recevoir vos identifiants à votre adresse e-mail, gardez-les précieusement et veillez à ne pas les perdre

#### Vos identifiants FTP

Ces identifiants vous permettent de mettre vos fichiers en ligne. Ceux-ci doivent être placés dans le dossier « www » par de à un logiciel FTP.

- Nom d'hôte (serveur FTP) :
- Identifiant (login FTP) : nomdedm
- Mot de passe (password FTP) :
- Port : 21

Cliquez sur le lien suivant pour obtenir votre mot de passe (Mot de passe FTP)

Pour plus de sécurité, nous vous conseillons fortement de changer votre mot de passe FTP via votre espace client.

Pour obtenir votre mot de passe, cliquez sur le lien fourni dans votre e-mail. Comme vous pouvez le voir, votre mot de passe va expirer prochainement, ce qui pourrait vous bloquer pour la suite. Vous

#### devrez donc potentiellement le changer

| Identifiant                  |  |
|------------------------------|--|
| Secret                       |  |
|                              |  |
|                              |  |
| Expiration                   |  |
| mercredi 1 mai 2024 21:56:49 |  |

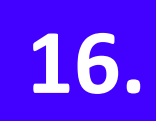

Veuillez télécharger l'application FileZilla, elle vous permettra de vous connecter au serveur fourni par OVH : <u>https://filezilla-project.org/download.php?</u> <u>type=client</u>

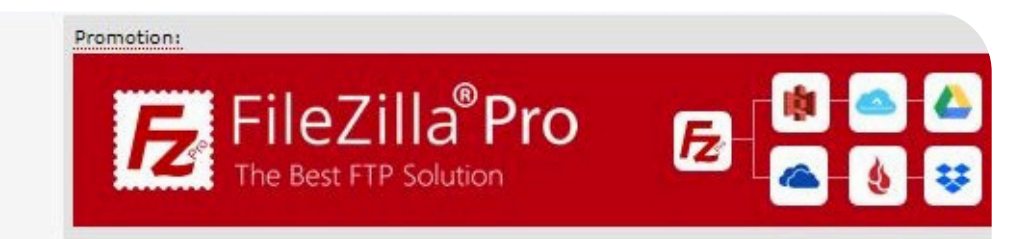

#### Téléchargez le client FileZilla pour Windows (64 bits x86)

La dernière version stable de FileZilla Client est la 3.67.0

Veuillez sélectionner ci-dessous le fichier approprié à votre plateforme.

💊 Windows (64 bits x86) 🍇

Télécharger le client FileZilla

Une fois téléchargé et ouvert, le menu principal devrait ressembler à ceci

| Fichier Édition Affichage                                                                                                    | Transfert Serveur Favoris ? No                                                             | uvelle version disponible! |   |                         |                                                          |
|----------------------------------------------------------------------------------------------------|--------------------------------------------------------------------------------------------|----------------------------|---|-------------------------|----------------------------------------------------------|
|                                                                                                    |                                                                                            | 9 👧                        |   |                         |                                                          |
| Hôte : No                                                                                                    | om d'utilisateur :                                                                         | Mot de passe :             | F | rt : Connexion rapide   | •                                                        |
|                                                                                                    |                                                                                            |                            |   |                         |                                                          |
| Site local : C:\Users\Megaport\                                                                                                    |                                                                                            |                            | ~ | Site distant :          | ~                                                        |
| Megaport     Ganty     Ganty | project.d<br>rtualBox<br>bnails<br>e<br>jects<br>ata<br>ation Data<br>acks-Nougat32<br>res |                            | ~ |                         |                                                          |
| Nom de fichier                                                                                                    | Taille de fic Type de fichier Dossier de fichiers                                          | Dernière modificat         | Ŷ | Nom de fichier Taille d | e fi Type de fic Dernière modif Droits d'ac Propriétaire |
| Ld9VirtualBox                                                                                                    | Dossier de fichiers                                                                        | 07/10/2023 19:45:04        |   |                         | Absence de connexion à un serveur                        |
| .thumbnails                                                                                                    | Dossier de fichiers                                                                        | 12/02/2021 15:21:41        |   |                         |                                                          |
| .vscode                                                                                                    | Dossier de fichiers                                                                        | 19/01/2024 09:45:13        | - |                         |                                                          |
| 3D Objects                                                                                                    | Dossier de fichiers                                                                        | 11/11/2020 09:36:32        |   |                         |                                                          |
| ansel                                                                                                    | Dossier de fichiers                                                                        | 12/01/2020 16:09:20        |   |                         |                                                          |
| AppData                                                                                                    | Dossier de fichiers                                                                        | 11/11/2020 09:28:55        |   |                         |                                                          |
| Application Data                                                                                                    | Dossier de fichiers                                                                        | 11/04/2024 16:25:05        |   |                         |                                                          |
| BlueStacks-Nougat32                                                                                                    | Dossier de fichiers                                                                        | 08/10/2023 12:57:56        |   |                         |                                                          |
| Captures                                                                                                    | Dossier de fichiers                                                                        | 21/01/2020 16:18:05        |   |                         |                                                          |
| Contacts                                                                                                    | Dossier de fichiers                                                                        | 11/11/2020 09:36:32        |   |                         |                                                          |
| Cookies                                                                                                    | Dossier de fichiers                                                                        | 11/11/2020 09:28:56        |   |                         |                                                          |
| Desktop                                                                                                    | Dossier de fichiers                                                                        | 24/04/2024 22:25:40        |   |                         |                                                          |
| 🟥 Documents                                                                                                    | Dossier de fichiers                                                                        | 15/04/2024 16:48:14        | ~ |                         |                                                          |
| 15 fichiers et 33 dossiers. Taille to                                                                                                    | otale : 16 664 001 octets                                                                  |                            |   | Jéconnecté.             |                                                          |

Revenez sur OVH et accédez à l'onglet "Web Cloud" vous y trouverez tous vos noms de domaine ainsi que vos hébergements achetés

| Hosted Private Cloud | Public Cloud | Web Cloud | Télécom | Sunrise | Marketplace |
|----------------------|--------------|-----------|---------|---------|-------------|
| Informations génér   | ales Z       | one DNS   | Serveu  | rs DNS  | Redirection |

Cliquez sur votre nom de domaine sous "Hébergements"

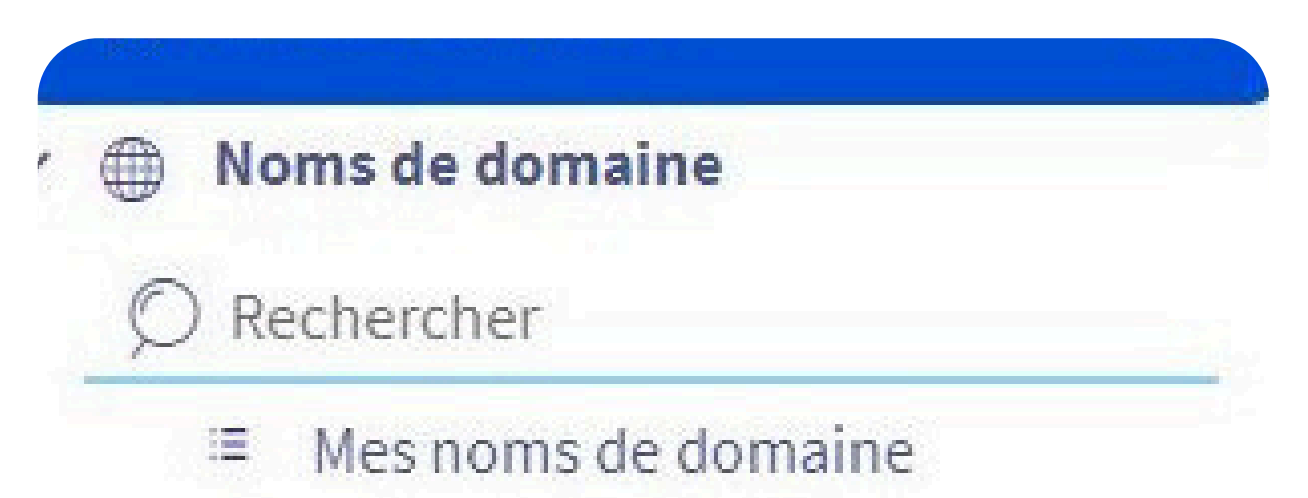

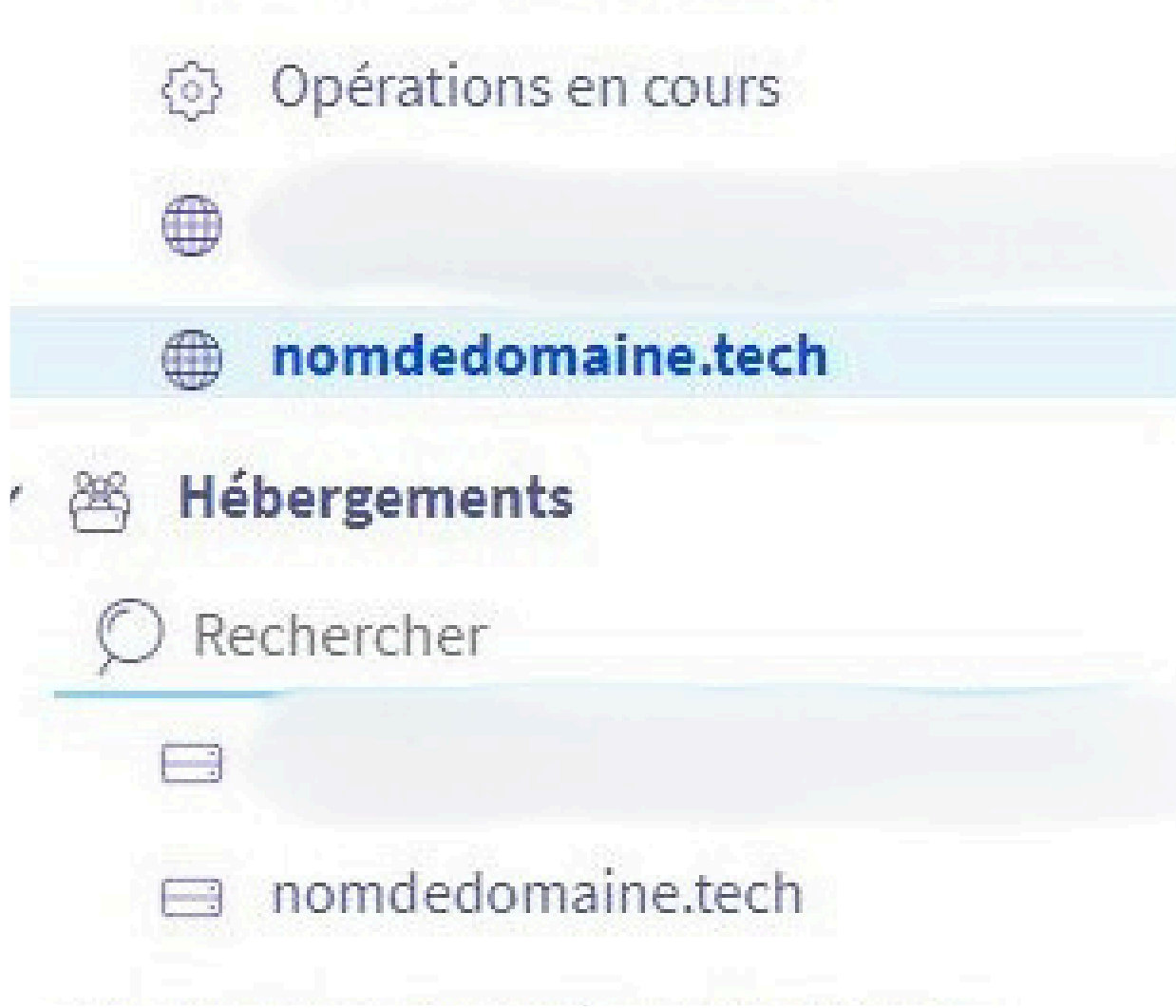

Si vous perdez les identifiants reçus par e-mail précédemment, vous pouvez les retrouver dans l'onglet "FTP-SSH"

|           | Serveur FTP et SF       | rp :                                              |               |              | Lien FTP vers le cluster : |
|-----------|-------------------------|---------------------------------------------------|---------------|--------------|----------------------------|
|           | ftp.cluster029.hos      | ting.ovh.net                                      |               |              |                            |
|           | Port FTP: 21            |                                                   |               |              | Chemin du répertoire hor   |
|           | Port SFTP :             | 22                                                |               |              | /home/nomdedm              |
| FTP - SSH | Votre offre r Changer d | e permet pas de créer d'autres (<br><b>'offre</b> | ıtilisateurs. |              |                            |
| ne. 🗹     | Login                   | Répertoire cible                                  |               | Mot de passe |                            |
|           | nomdedm                 |                                                   |               | *****        | Ø                          |

Retournez sur FileZilla et entrez les informations cidessus (ainsi que le mot de passe préalablement enregistré) puis cliquez sur "Connexion rapide"

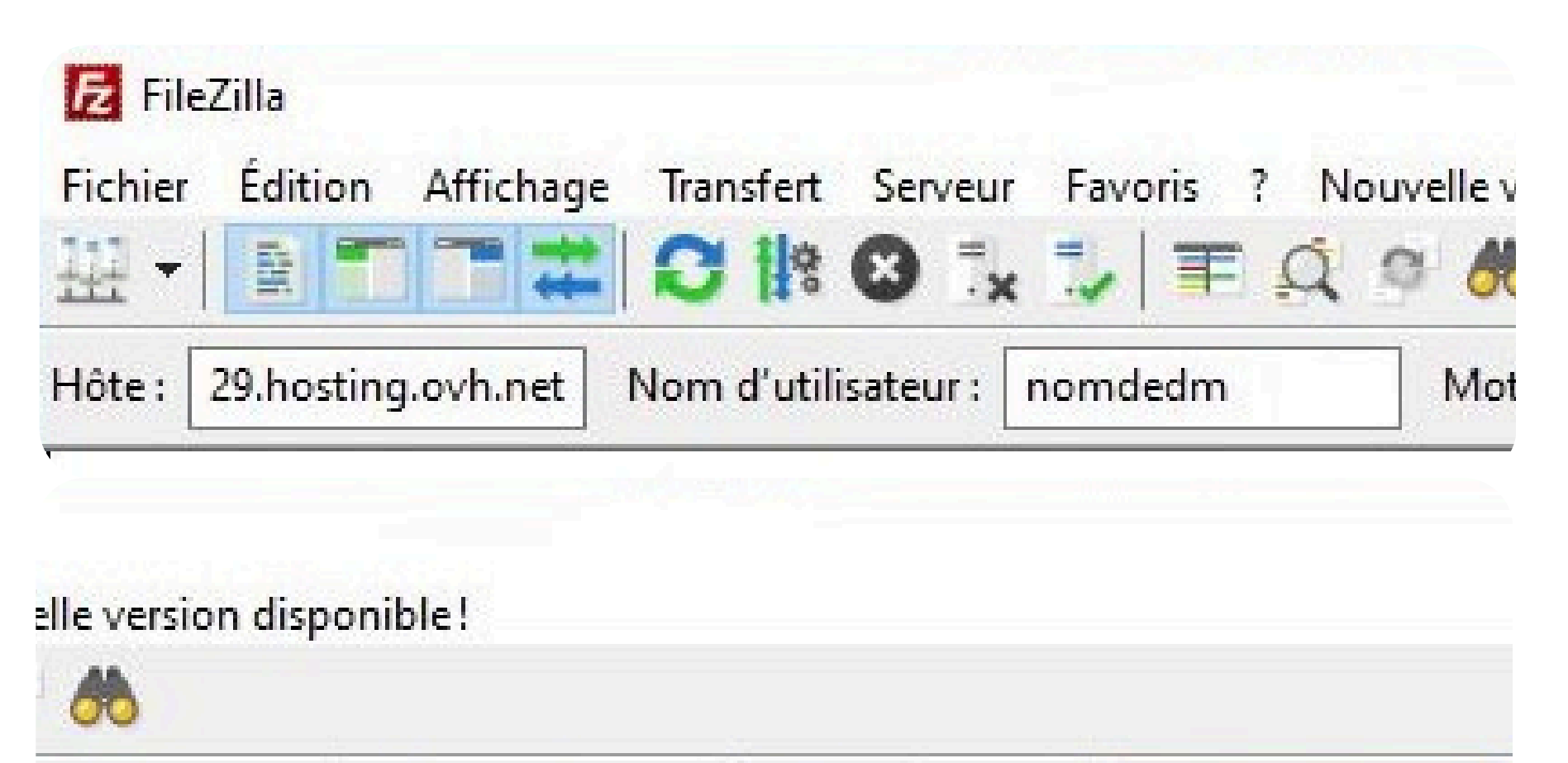

Mot de passe :

\*\*\*\*\*\*\*\*\*\*

Port: 22

Connexion rapide

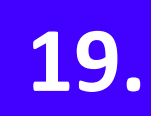

# I. REUSSISSEZ ENFIN À

#### **MIGRER VOTRE SITE**

### WORDPRESS AVEC OVH :

Une fois que vous voyez le fichier www dans la case en bas à droite, cela signifie que vous êtes connecté au serveur distant d'OVH

| Nom de fichier | Taille de fi | Type de fic | Dernière modif | Droits d'ac | Propriétaire |
|----------------|--------------|-------------|----------------|-------------|--------------|
|                |              | Dossier de  | 06/06/2024 06: | drwxr-xr-x  | nomdedm      |
| .bash_logout   | 24           | Fichier sou | 07/06/2022 16: | -rw-rr      | nomdedm      |
| .ovhconfig     | 106          | Fichier OV  | 01/05/2024 16: | -rw-rr      | nomdedm      |
| 🗉 .bashrc      | 131          | Fichier sou | 07/06/2022 16: | -rw-rr      | nomdedm      |
| .bash_profile  | 236          | Fichier sou | 07/06/2022 16: | -rw-rr      | nomdedm      |
|                |              |             |                |             |              |

Entrez ensuite dans le fichier www faites un "Clic droit" et sélectionnez "Créer un dossier", que vous renommerez "monsiteweb"

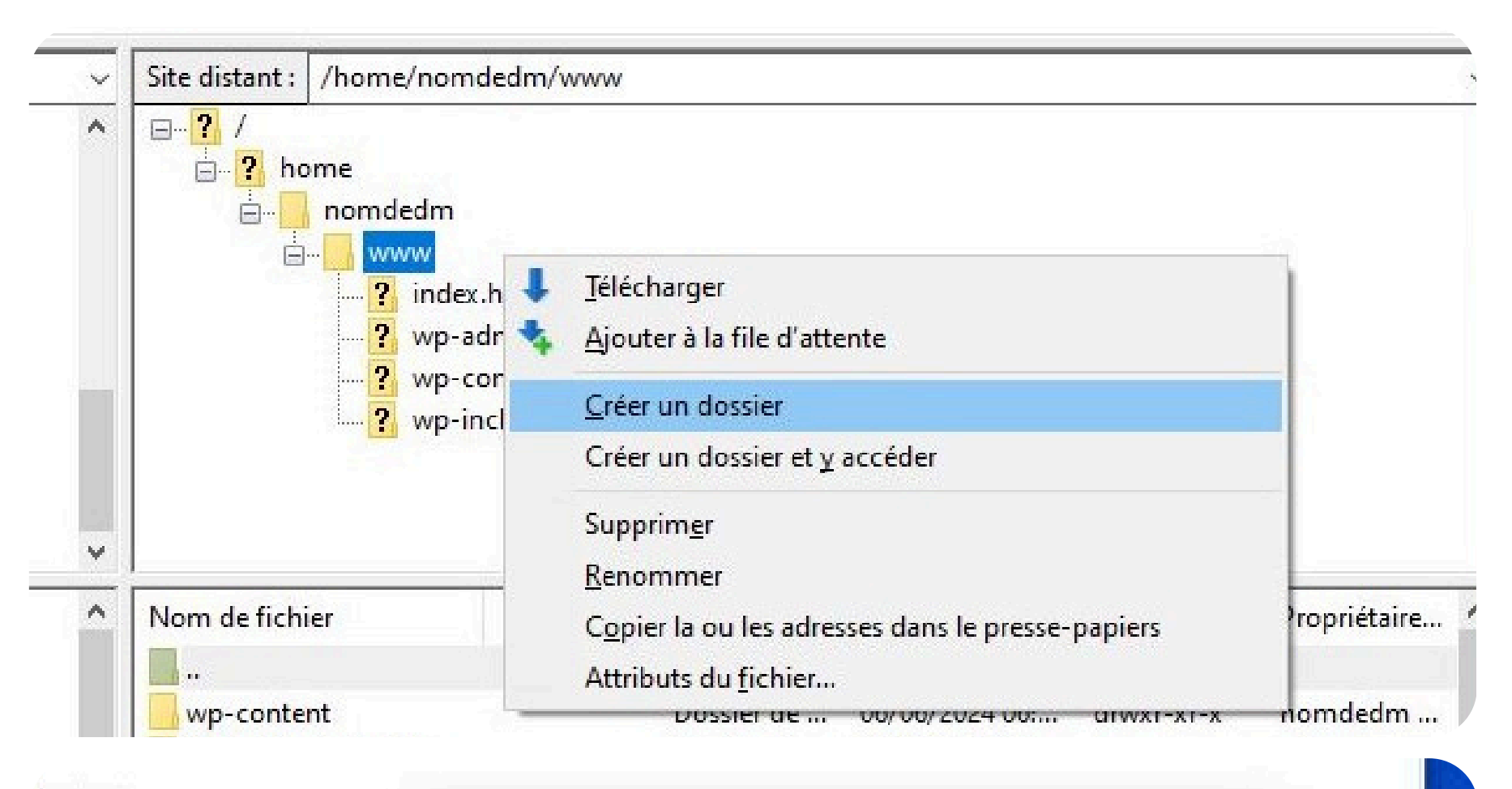

#### mdedm

#### www

- -? index.html.ovh.old
- ? wp-admin
- ? wp-content
- ? wp-includes

| Créer un dossier                        | ×               |
|-----------------------------------------|-----------------|
| aisissez le nom du dossier qui do       | oit être créé : |
| /home/nomdedm/www/ <mark>monsi</mark> t | teweb           |
|                                         |                 |

À présent cliquez sur le dossier que vous venez de créer et glissez-y l'installateur et l'archive

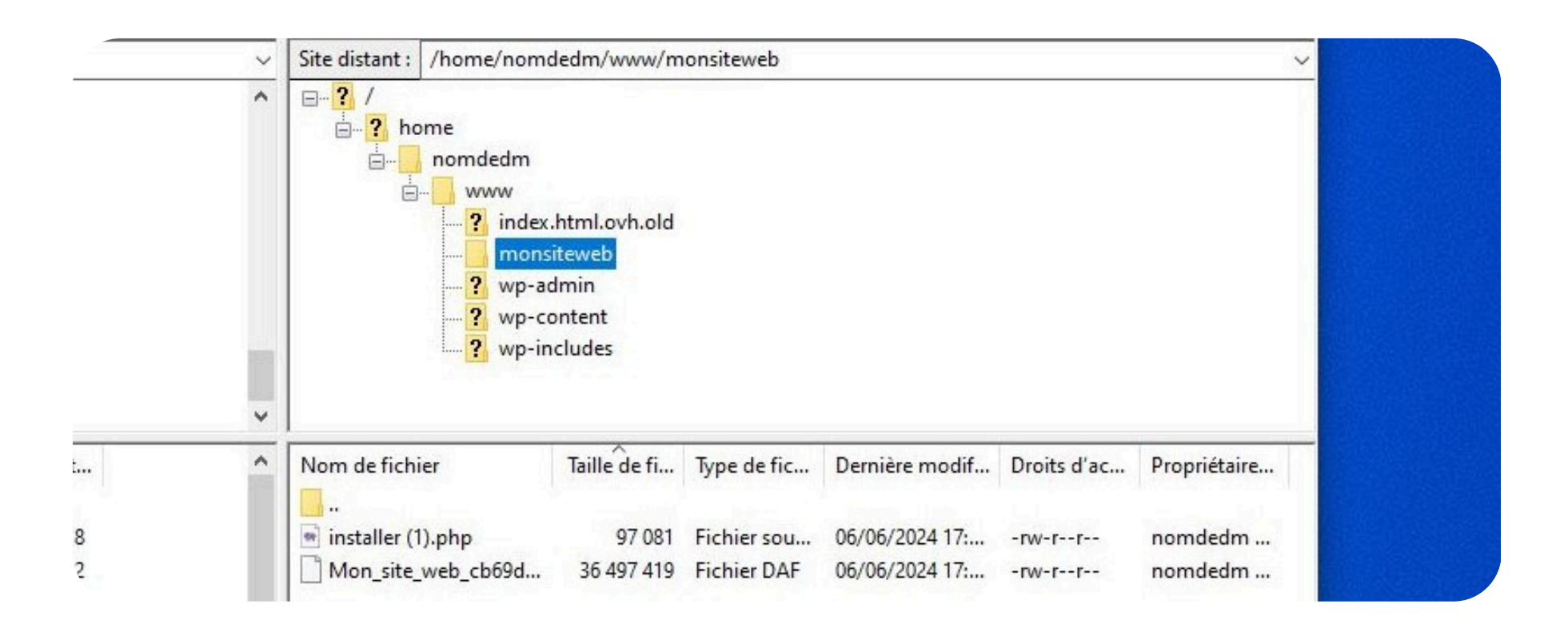

Allez maintenant sur votre navigateur et tapez (votrenomdedomaine/monsiteweb) une page comme celle-ci devrait s'afficher, cliquez sur

"installateur (1).php"

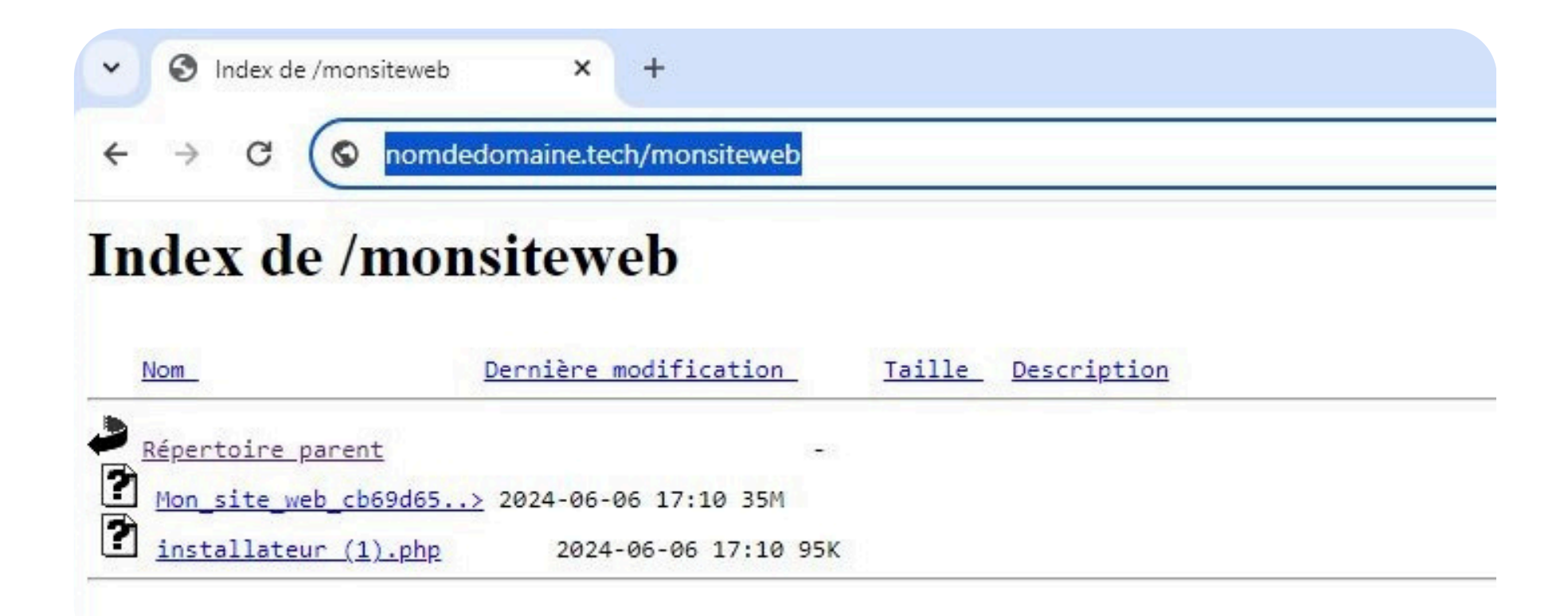

Vous êtes redirigé sur la page de l'installateur.php , remplissez les informations qui vous sont demandées à l'aide de l'onglet "Base de données" fournie par OVH

| Installation      |                                                                                                   |                             |
|-------------------|---------------------------------------------------------------------------------------------------|-----------------------------|
| Base de données   | Paramètres                                                                                        | -                           |
| Connexion à la ba | ase de données                                                                                    |                             |
| Action:           | Base de données vide                                                                              |                             |
| Hôte:             | localhost                                                                                         | Bases de données            |
| Base de données:  | nom de base de données nouvelle ou existante                                                      |                             |
|                   | Attention : l'action sélectionnée ci-dessus supprimera <u>toutes les données</u> de cette base de |                             |
| Utilisateur:      | nom d'utilisateur de base de données valide                                                       | sions inopportunes. Accéder |
| Mot de passe:     | mot de passe utilisateur de base de données valide                                                |                             |

Juste avant cela vous devrez supprimer la base de données existante et en recréer une nouvelle,

## notez que la suppression peut prendre plusieurs minutes

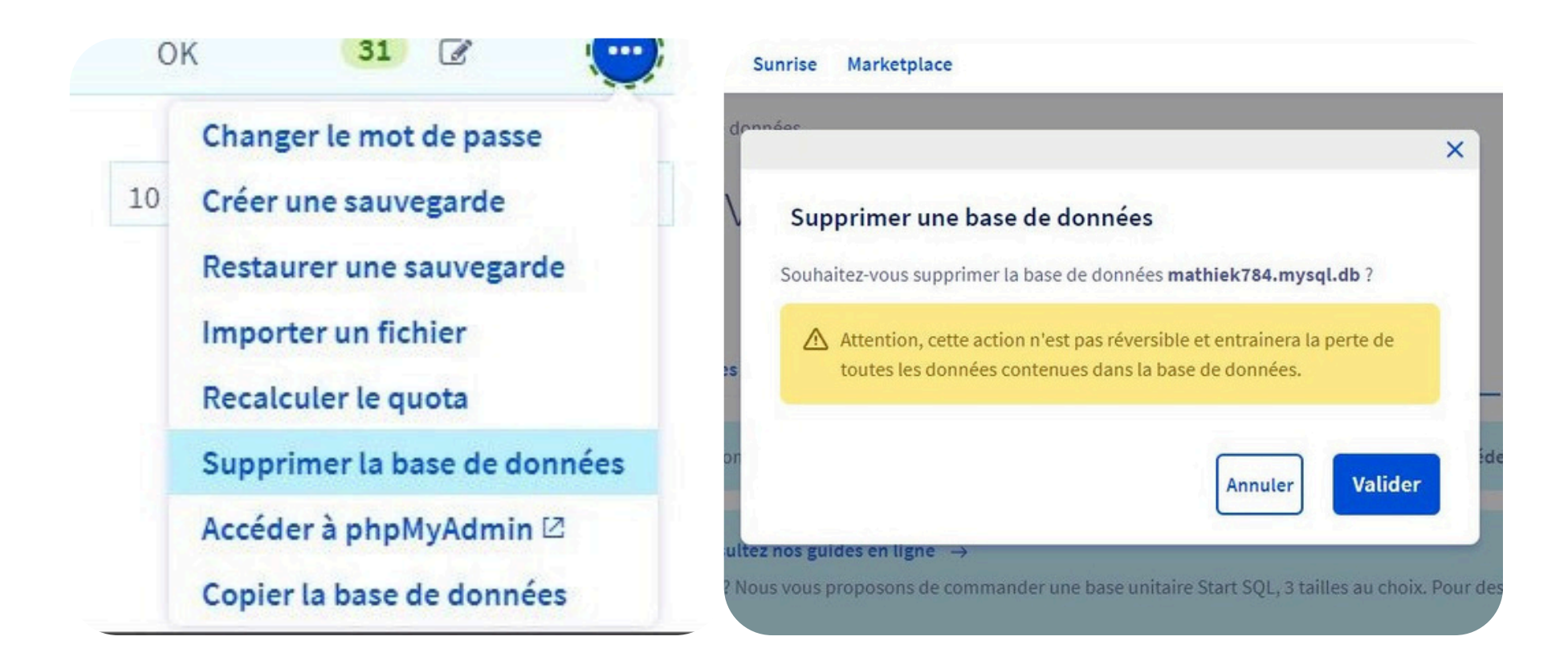

Une fois la suppression terminée, OVH va vous proposer d'en recréer une autre. Cliquez sur "Créer une base de données" puis sur "Suivant"

| Vous avez besoin d'une baste | données                                                                                                    |               |
|------------------------------|----------------------------------------------------------------------------------------------------|---------------|
| Cloud Databases avec ressor  | Créer une base de données                                                                                                    | Étape 1 sur 3 |
|                              | Vous allez créer une base de données<br>Sélectionnez le type de base de données :                                              |               |
|                              | SQL Perso 250 MB : 1 restante(s)                                                                                               | ~             |
| Créer une base de données    | Sélectionnez le moteur de la base de données à ajouter :<br>MySQL<br>Sélectionnez la version de la base de données à ajouter : |               |
| 2.1                          | Annuler                                                                                                    | Suivant       |

Personnalisez ce nouveau mot de passe et gardezle bien de côté pour la suite. Cliquez ensuite sur "Suivant" puis "Valider"

| Choisissez le nom<br>associé | de l'utilisateur de la base de données, et le mot de passe           | années                           |                   | ×             |
|------------------------------|----------------------------------------------------------------------|----------------------------------|-------------------|---------------|
| Utilisateur : *              | nomdedm monsite                                                      |                                  |                   |               |
|                              | 9 caractères alphanumériques en minuscule maximum                    | Créer une base de don            | nées              | Étape 3 sur 3 |
| Mot de passe : *             |                                                                      | Vous allez créer la base de donr | nées suivante :   |               |
|                              |                                                                      | Type de la base de données       | SQL Perso 250 MB  |               |
| Confirmation : *             |                                                                      | Utilisateur                      | nomdedmmonsite    |               |
|                              |                                                                      | Moteur de la base de             | MySQL v5.7        |               |
|                              | Attention, le mot de passe doit respecter les conditions suivantes : | données                          |                   |               |
|                              | - Minimum 8 caractères                                               |                                  |                   |               |
|                              | - Au moins une lettre majuscule                                      |                                  |                   |               |
|                              | - Au moins une lettre minuscule                                      |                                  |                   |               |
|                              | - Au moins un chiffre                                                |                                  | Annuler Précédent | Valider       |
|                              | - Doit être composé uniquement de chiffres et de lettres             |                                  |                   |               |
|                              |                                                                      |                                  |                   |               |
|                              | Annuler Précédent Suivant                                            |                                  |                   |               |
|                              |                                                                      |                                  |                   |               |

## I. REUSSISSEZ ENFIN À

#### **MIGRER VOTRE SITE**

### WORDPRESS AVEC OVH :

Une fois celle-ci recréée, nous allons pouvoir l'utiliser pour remplir les informations demandées sur la page d'installateur.php en utilisant le nouveau mot de passe précédemment créé

Que faire lorsque ma base de données est saturée ? Consultez nos guides en ligne →
 Vous avez besoin d'une base de données supplémentaire ? Nous vous proposons de commander une base unitaire Start SQL, 3 tailles au choix. Pour de Cloud Databases avec ressources garanties.

| Nom d'utilisateur | Nom de la base                                                                                                    | Adresse du serveur 🕐                               | Taille        | Versio |
|-------------------|----------------------------------------------------------------------------------------------------|----------------------------------------------------|---------------|--------|
| nomdedmmonsite    | nomdedmmonsite                                                                                                    | nomdedmmonsite.mysql.db                            | 0 o / 250 Mo  | MYSQL  |
| « ( <b>1</b> ) »  |                                                                                                    |                                                    |               |        |
|                   | Installation Archive                                                                                                    |                                                    |               |        |
|                   | Voir:         Essayez les vues de b           Statut:         Configuration standard           Mode:         Installation standard | ase round ou <u>avancées</u><br>d d'un site unique | ٦             |        |
| יד                | ype d'installation : <ul> <li>Ins</li> </ul>                                                                                       | tallation complète sur un seul site                |               |        |
|                   | Installation                                                                                                    |                                                    |               |        |
|                   | Base de données Paramètr                                                                                                    | es                                                 |               |        |
|                   | Connexion à la base de don                                                                                                    | nées                                               | Défaut cPanel |        |
|                   | ction:                                                                                                    | de données vide                                    | •             |        |

|                  | in the dimensional state of the state of the |                 |
|------------------|----------------------------------------------------------------------------------------------------|-----------------|
| Base de données: | nomdedmmonsite                                                                                                    |                 |
|                  | Attention : l'action sélectionnée ci-dessus supprimera toutes les données de cette ba                                                                                                    | se de données ! |
| Utilisateur:     | nomdedmmonsite                                                                                                    |                 |
| Mot de passe:    | •••••                                                                                                    | 0               |

#### Vérifiez que vous avez rempli les bonnes informations dans les bonnes cases, puis cliquez sur "Valider"

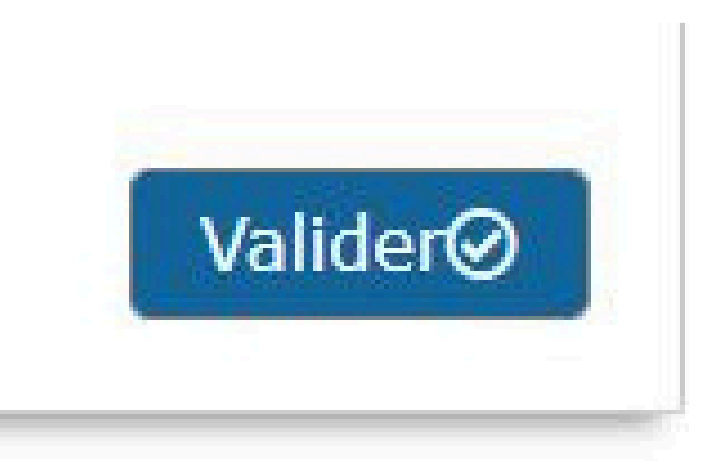

Cochez "J'ai lu et accepté tous les termes et avis \*" puis cliquez sur "Suivant"

| étape extraira le fichier d'archive, installera et mettra à jour la base de données.                                     | Basique Avancé                        |
|----------------------------------------------------------------------------------------------------|---------------------------------------|
| Aperçu                                                                                                    |                                       |
| Installation Archive                                                                                                    |                                       |
| Voir:       Essayez les vues de base nouvelles ou avancées         Statut:       Configuration standard d'un site unique | 0                                     |
| Mode: Installation standard                                                                                              |                                       |
| Installation                                                                                                    |                                       |
| Validation                                                                                                    | Not                                   |
|                                                                                                    |                                       |
|                                                                                                    | Afficher tout                         |
| Général                                                                                                    | Afficher tout                         |
| Général<br>Système de fichiers                                                                                           | Afficher tout<br>Pass<br>Pass         |
| Général<br>Système de fichiers<br>Configuration PHP                                                                      | Afficher tout<br>Pass<br>Pass<br>Pass |
| Général<br>Système de fichiers<br>Configuration PHP<br>Base de données                                                   | Afficher tout<br>Pass<br>Pass<br>Pass |

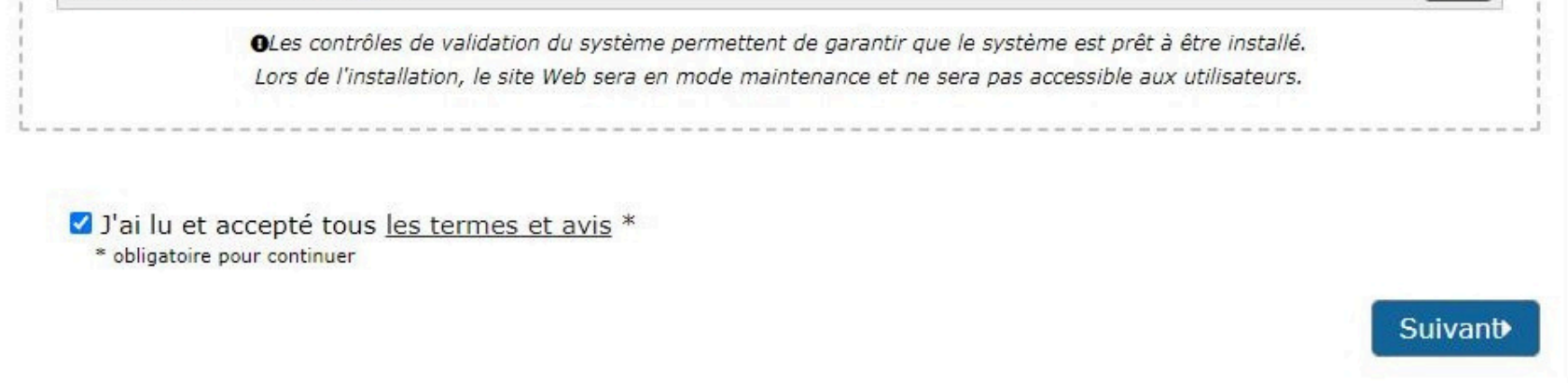

Après le déploiement réussi appuyez sur "D'ACCORD"

| Paramètres du s                                                          | site                                                                                                    |
|--------------------------------------------------------------------------|----------------------------------------------------------------------------------------------------|
| Type<br>d'installation :<br>Nouvelle URL :                               | Site unique<br>https://nomdedomaine.tech/monsiteweb                                                                                              |
| Nouveau<br>chemin:                                                       | /home/nomdedm/www/monsiteweb                                                                                                    |
|                                                                          |                                                                                                    |
| Paramètres de l                                                          | base de données                                                                                                    |
| Paramètres de l<br>serveur:                                              | base de données<br>nomdedmmonsite.mysql.db                                                                                                    |
| Paramètres de l<br>Serveur:<br>Nom:                                      | base de données<br>nomdedmmonsite.mysql.db<br>nomdedmmonsite                                                                                     |
| Paramètres de l<br>Serveur:<br>Nom:<br>Utilisateur:                      | base de données<br>nomdedmmonsite.mysql.db<br>nomdedmmonsite<br>nomdedmmonsite                                                                   |
| Paramètres de l<br>Serveur:<br>Nom:<br>Utilisateur:<br>Données:          | base de données<br>nomdedmmonsite.mysql.db<br>nomdedmmonsite<br>nomdedmmonsite<br>Aucune table existante ne sera écrasée dans la base de données |
| Paramètres de l<br>at<br>Serveur:<br>Nom:<br>Utilisateur:<br>al Données: | base de données<br>nomdedmmonsite.mysql.db<br>nomdedmmonsite<br>nomdedmmonsite<br>Aucune table existante ne sera écrasée dans la base de données |

Appuyez sur "Connexion administrateur" pour

#### accéder à votre interface de connexion

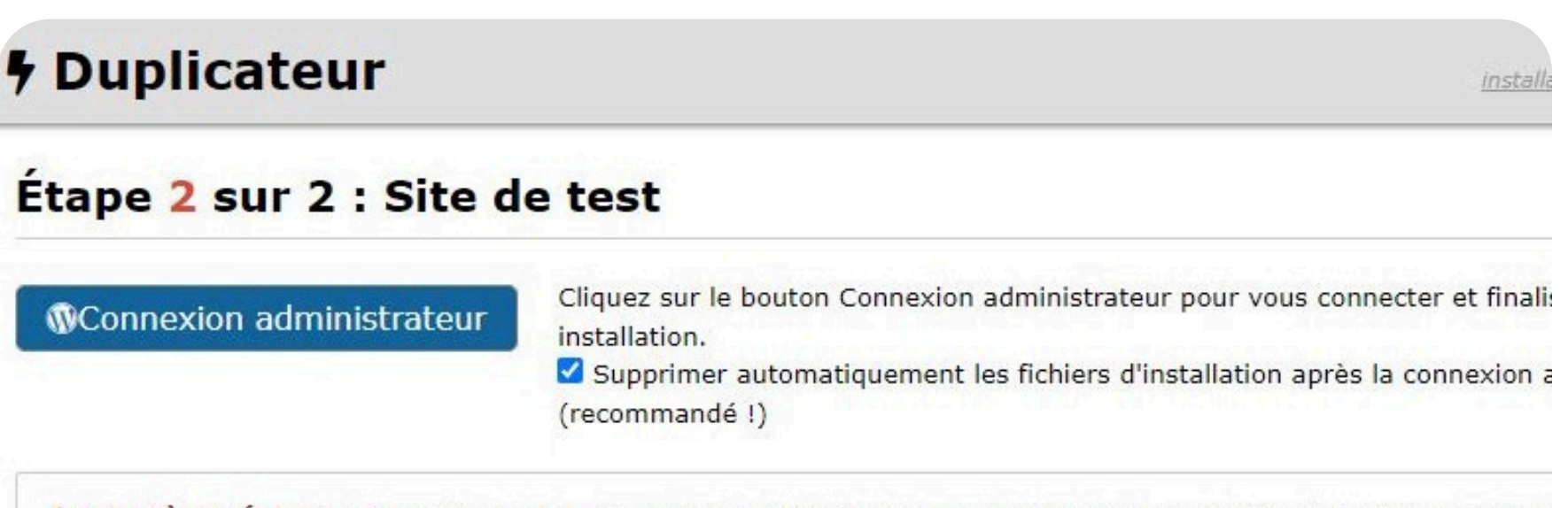

**ADERNIÈRES ÉTAPES :** Connectez-vous à l'administrateur WordPress pour supprimer tous <u>les fichiers d'installation</u> et finalis d'installation. Cette installation <u>n'est PAS</u> terminée tant que tous les fichiers d'installation n'ont pas été complètement supprim fichiers d'installation sur ce serveur peut entraîner des problèmes de sécurité.

Votre site est enfin présent sur Internet et tout le monde peut le visualiser, la migration s'est finalisée avec succès

#### Ce site a été migré avec succès !

Les fichiers d'installation suivants sont stockés dans le dossier /home/nomdedm/www/monsiteweb/wp-content/

- Journal de l'installeur
- Journal de démarrage de l'installeur
- Dossier des fichiers originaux

#### Le nettoyage de l'installation a été effectué !

- Retiré /home/nomdedm/www/monsiteweb/Mon\_site\_web\_cb69d6507fa7de801434\_20240606132624\_archive.daf
- Retiré /home/nomdedm/www/monsiteweb/installer (1).php
- Retiré /home/nomdedm/www/monsiteweb/dup-installer-bootlog\_4696fef-06132624.txt
- ✓ Retiré /home/nomdedm/www/monsiteweb/dup-installer
- ✓ Tous les caches sur Wordpress default ont été purgés.
- Tous les caches sur Wordpress permalinks ont été purgés.

Notes de sécurité: Si les fichiers de l'installeur ne sont pas retirés avec succès lors de cette action, alors ils DEVROI via le panneau de contrôle de votre hébergeur ou par FTP. Veuillez retirer tous les fichiers de l'installeur pour éviter to site.

Sans plus tarder veuillez immédiatement changer le mot de passe de votre compte sinon, tout le

monde pourra tenter d'accéder à votre compte et modifier votre site à sa guise. Dans le menu de connexion cliquez sur "Mot de passe oublié ?" et saisissez votre adresse e-mail

| Identifiant ou adresse e-mail | adresse e-mail. Vous recevrez un e-mail contenant<br>les instructions vous permettant de réinitialiser<br>votre mot de parce. |
|-------------------------------|----------------------------------------------------------------------------------------------------|
| admin                         | voue not de passe.                                                                                                    |
| Mot de passe                  |                                                                                                    |
| ۲                             | Identifiant ou adresse e-mail                                                                                                 |
| Se souvenir de moi            |                                                                                                    |
|                               | Générer un mot de passe                                                                                                    |
| Mat de parce cubité 2         |                                                                                                    |
| Not de passe oublie ?         | Connexion                                                                                                    |
| ← Aller sur Mathieu           | - Aller sur Mathieu                                                                                                    |
| Ga Français Madifiar          |                                                                                                    |

Vous venez de recevoir un lien de réinitialisation de mot de passe dans votre boîte mail

[Mathieu] Réinitialisation du mot de passe Boite de réception x
 WordPress wordpress@nomdedomaine.tech via mail-out.cluster029.hosting.ovh.net A moi →
 Quelqu'un a demandé la réinitialisation du mot de passe pour le compte suivant :
 Titre du site : Mathieu
 Identifiant : admin
 Si ceci est une erreur, ignorez cet e-mail et rien ne se passera.
 Pour renouveler votre mot de passe, cliquez sur le lien suivant :
 Cette demande de réinitialisation de mot de passe provient de l'adresse I

C'est à votre tour de choisir votre propre mot de passe de préférence difficile à déchiffrer. (SNotez

## que l'identifiant quant à lui ne pourra jamais être changé)

| Saisissez votre nouveau mot de passe ci-dessous<br>ou générez-en un.                                                                                                    |
|----------------------------------------------------------------------------------------------------|
| Nouveau mot de passe<br>Forte<br>Conseil : Le mot de passe devrait contenir au<br>moins douze caractères. Pour le rendre plus<br>sûr, utilisez des lettres en majuscules et<br>minuscules, des nombres, et des symboles tels<br>que ! * ? \$ % ^ & }.<br>Générer un mot de passe<br>Enregistrer le mot de passe |
| Connexion<br>- Aller sur Mathieu<br>Français                                                                                                    |

Ensuite, pour que le client tombe directement sur votre site lorsqu'il tape votre nom de domaine, nous allons télécharger un fichier index que nous allons modifier via ce lien :

<u>https://drive.google.com/file/d/1x9C-g8VdZ2J8wPmZ3oUgQI2JFvmqpEEz/view</u>

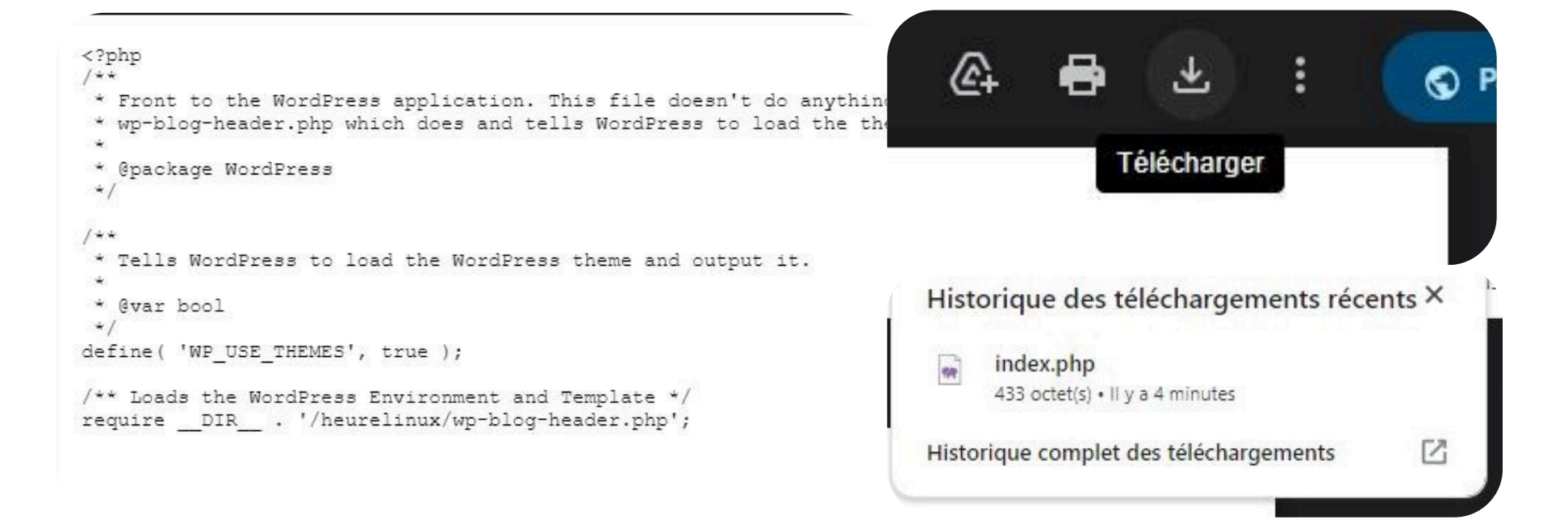

Ouvrez maintenant ce dossier avec un éditeur de

## texte comme Visual Studio Code, vous devriez ensuite apparaître sur cet interface

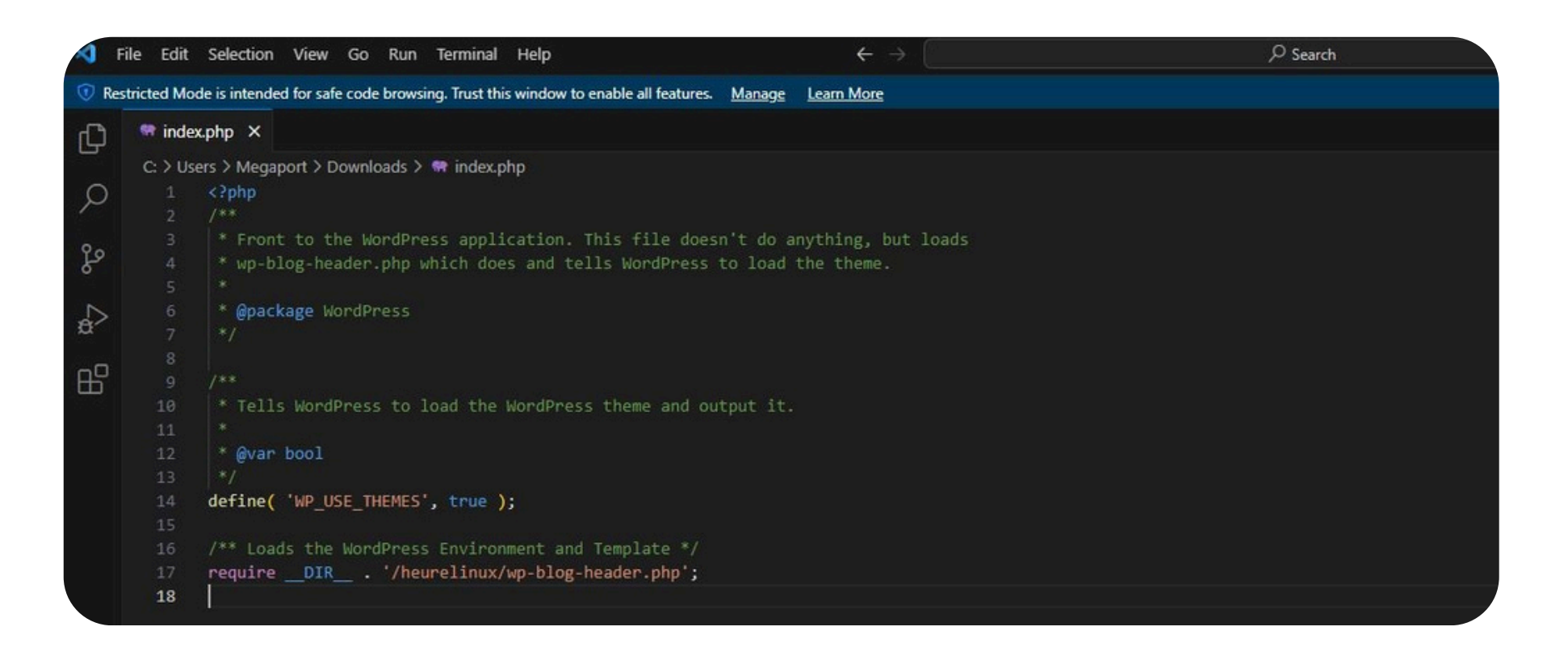

À la ligne 17 remplacez "heurelinux" par "monsiteweb"

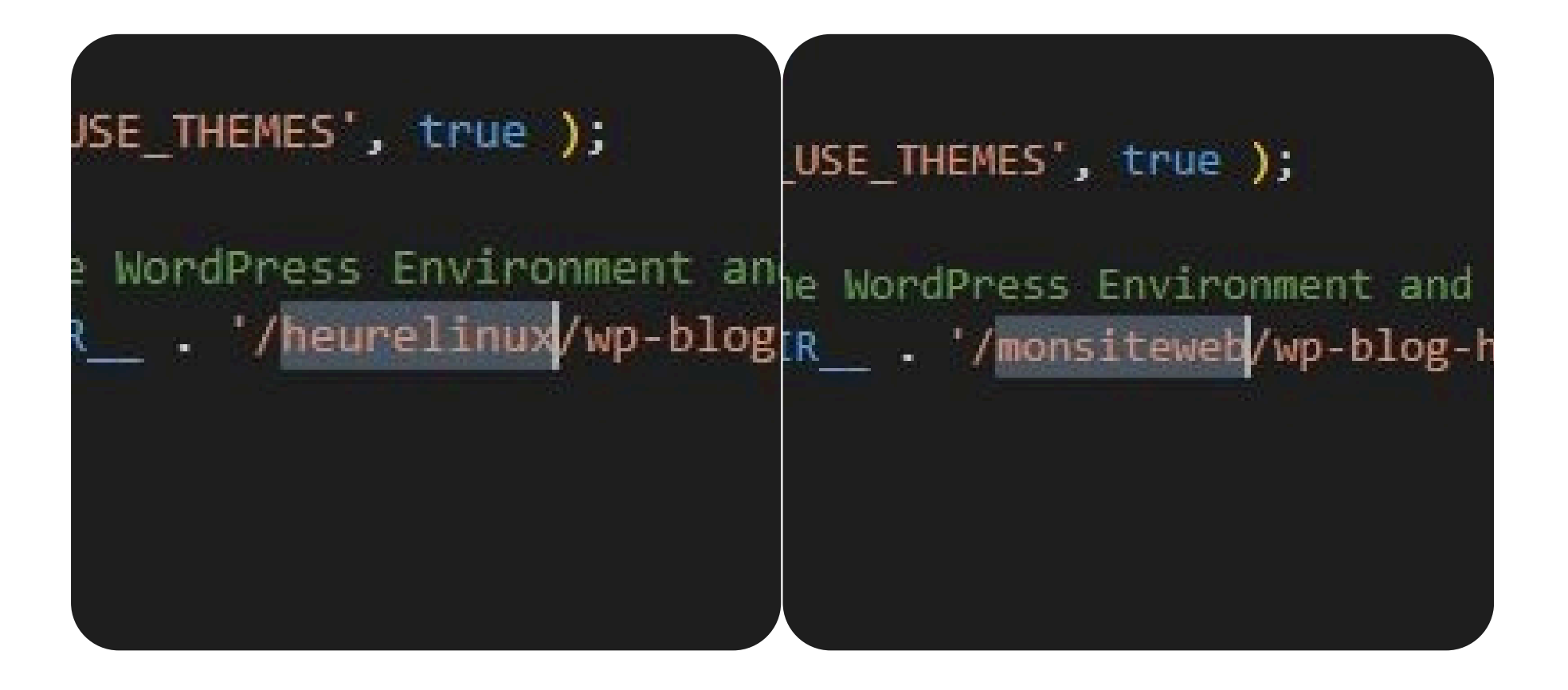

Cliquez sur "File" et "Save"

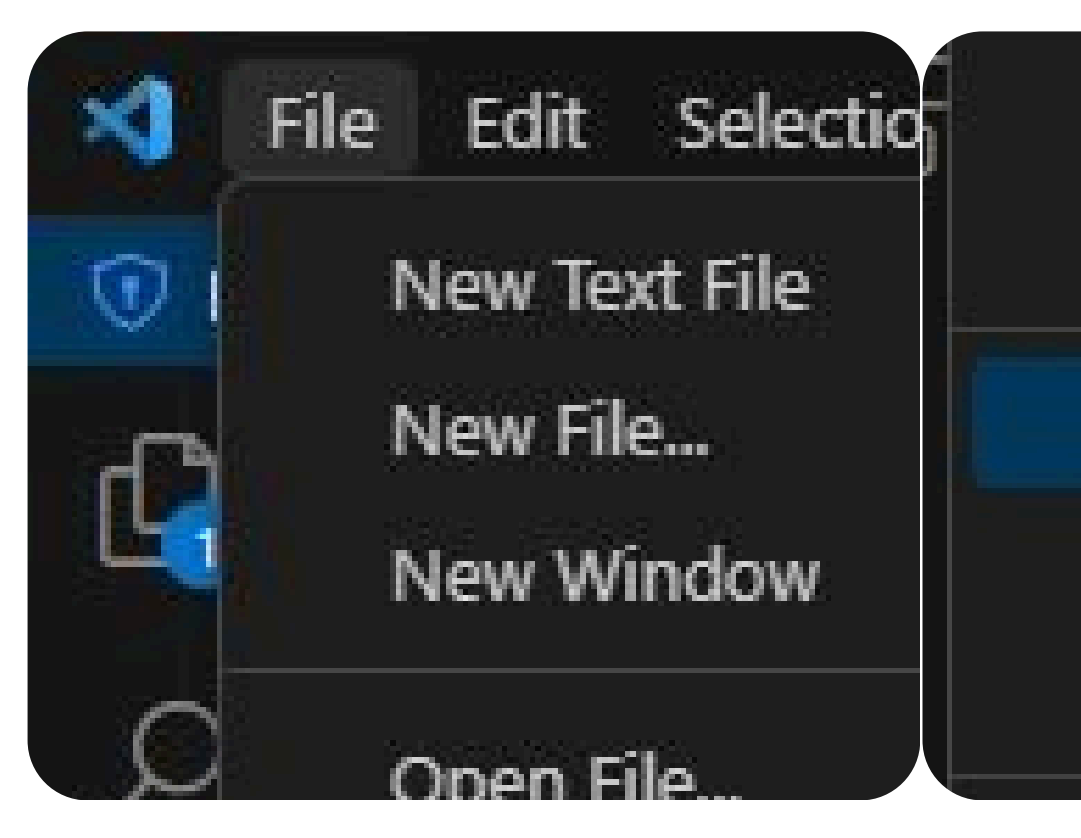

Save Workspace As...

Duplicate Workspace

Save

Save As...

Save All

À présent, reconnectez-vous sur FileZilla et glissez l'index précédemment modifié dans le dossier www, on va vous proposer de le "Remplacer" appuyer sur "Ok"

| Site distant : /home/nom                                                                                                    | dedm                      |                           |                                                    |                                                                                                    |                                                                                   | ×     |
|----------------------------------------------------------------------------------------------------|---------------------------|---------------------------|----------------------------------------------------|----------------------------------------------------------------------------------------------------|-----------------------------------------------------------------------------------|-------|
| <ul> <li>home</li> <li>nomdedm</li> <li>www</li> <li>index.html.ovh.old</li> <li>monsiteweb</li> <li>wp-admin</li> <li>wp-content</li> <li>wp-includes</li> </ul> |                           |                           | hp                                                 | Action :<br><ul> <li>Remplacer</li> <li>Remplacer si la source est plus récente</li> <li>Remplacer si la taille est différente</li> <li>Remplacer si la taille est différente ou si la source est plus r</li> <li>Reprendre</li> <li>Renommer</li> <li>Ignorer</li> </ul> | écente                                                                            |       |
| Nom de fichier                                                                                                    | Taille de fi              | Type de fic               | Dernière modif                                     |                                                                                                    | Toujours effectuer cette action Appliquer uniquement à la file d'attente actuelle |       |
| www                                                                                                    |                           | Dossier de                | 06/06/2024 17:                                     |                                                                                                    | Appliquer uniquement aux envois                                                   |       |
| <ul> <li>.bash_logout</li> <li>.ovhconfig</li> <li>bashrc</li> </ul>                                                                                              | - Copier 24<br>106<br>131 | Fichier sou<br>Fichier OV | 07/06/2022 16:<br>01/05/2024 16:<br>07/06/2022 16: | _                                                                                                    | OK An                                                                             | nuler |
|                                                                                                    | 131                       | Fielder Bodin             | 07,00,2022 10                                      |                                                                                                    |                                                                                   |       |

Maintenant une personne n'aura besoin que de taper votre nom de domaine sans le

"/monsiteweb" derrière. En réalité celui-ci équivaut à une double couche de sécurité en plus de votre mot de passe

|  | Mathieu |
|--|---------|
|  |         |
|  |         |
|  |         |

Enfin si vous souhaitez modifier votre site en ligne directement sans le mettre en maintenance, veuillez taper (votrenomdedomaine/monsiteweb/wp-admin) dans votre navigateur

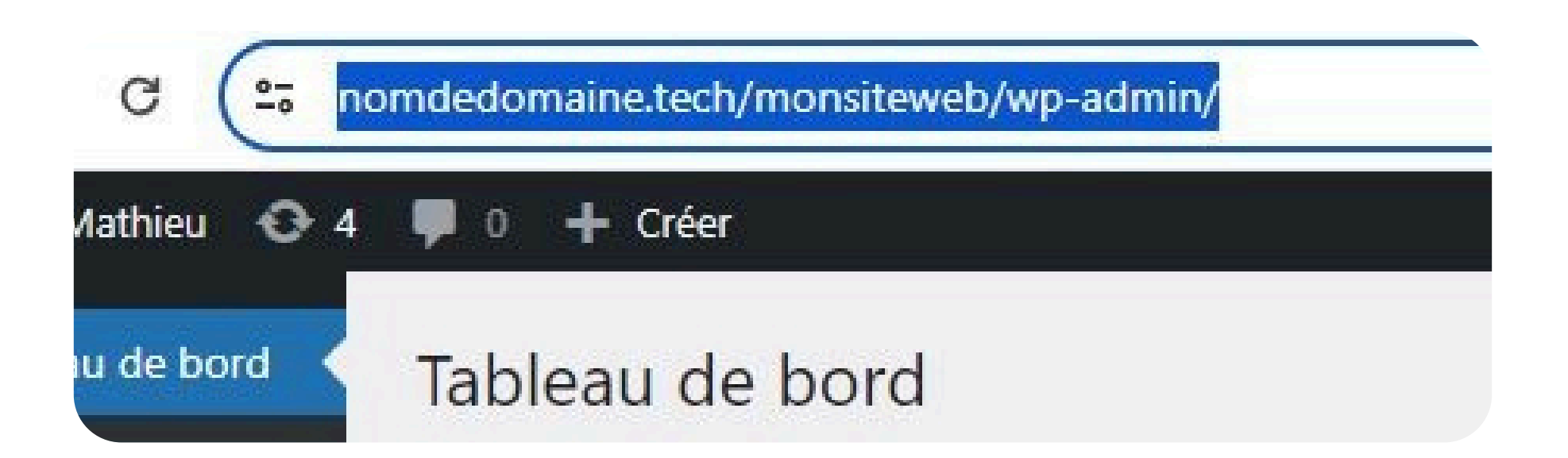

En effet le (/monsiteweb) sert de filtre pour empêcher l'accès à votre interface de connexion. Seul vous devez le connaître, c'est pourquoi vous devez renommer ce filtre comme vous le souhaitez (/monsiteweb) n'était qu'un exemple

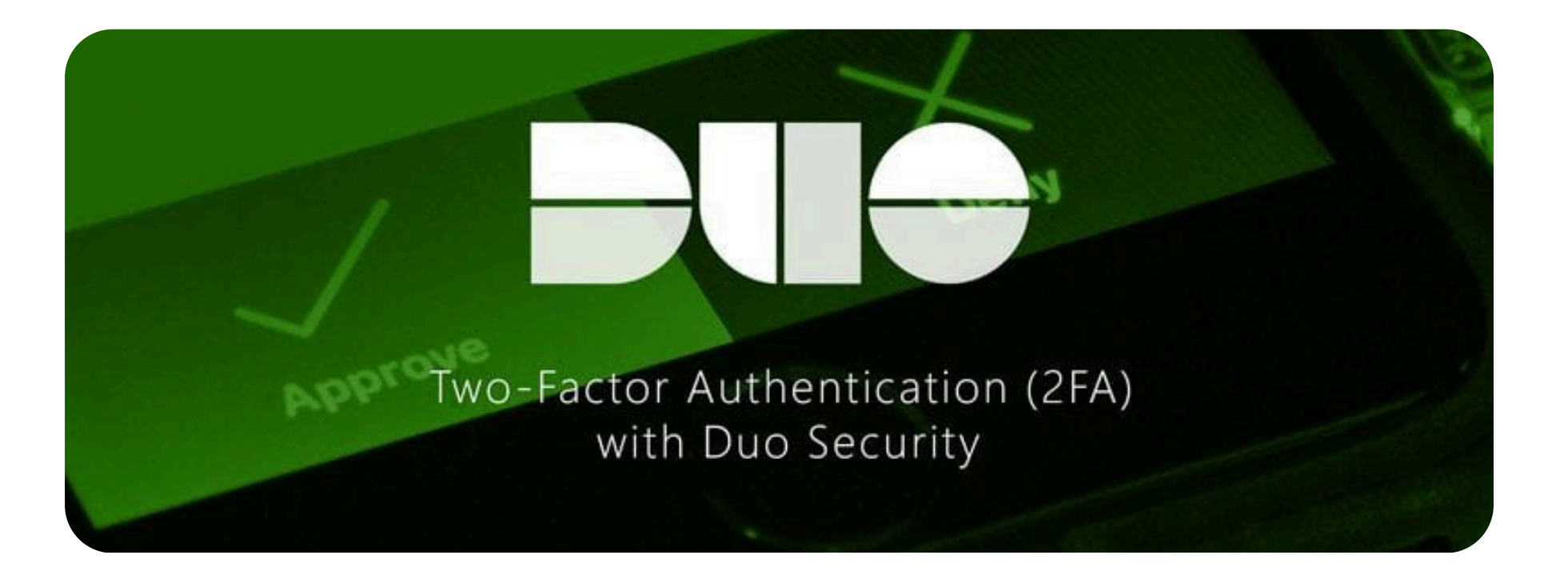

Souvenez-vous : devenir compétent en informatique ne se limite pas à essayer et à abandonner au premier échec. Il faut persévérer constamment jusqu'à maîtriser la tâche. Alors, lancez-vous dans cette aventure avec détermination et croyez en votre potentiel.

À bientôt pour plus de conseils, j'espère que ceuxci vous auront déjà bien aidé.

![](_page_35_Picture_3.jpeg)